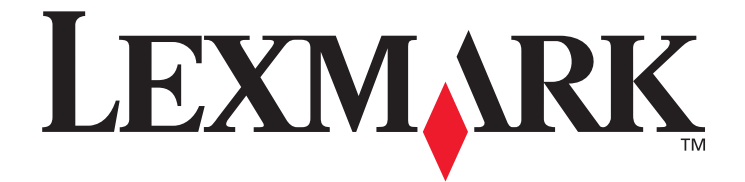

# Opcje menu i komunikaty

marzec 2005

www.lexmark.com

Lexmark i logo Lexmark z symbolem diamentu są znakami towarowymi firmy Lexmark International, Inc., zastrzeżonymi w Stanach Zjednoczonych i/lub innych krajach. © 2005 Lexmark International, Inc. Wszelkie prawa zastrzeżone. 740 West New Circle Road Lexington, Kentucky 40550, USA

#### Wydanie: Marzec 2005

Niniejsze oświadczenie nie ma zastosowania w krajach, w których tego rodzaju uregulowania są niezgodne z obowiązującym prawem: FIRMA LEXMARK INTERNATIONAL, INC. DOSTARCZA TĘ PUBLIKACJĘ "W STANIE, W JAKIM SIĘ ZNAJDUJE", BEZ JAKICHKOLWIEK RĘKOJMI I GWARANCJI, WYRAŹNYCH LUB DOROZUMIANYCH, W TYM BEZ DOROZUMIANYCH GWARANCJI PRZYDATNOŚCI HANDLOWEJ I UŻYTECZNOŚCI DLA OKREŚLONYCH CELÓW. Ustawodawstwo niektórych krajów nie zezwala na zrzeczenie się gwarancji wyraźnej lub dorozumianej w pewnych przypadkach, dlatego niniejsza klauzula nie będzie obowiązywać we wszystkich przypadkach.

Niniejsza publikacja może zawierać nieścisłości techniczne lub błędy drukarskie. Przedstawione informacje podlegają okresowym zmianom. Zmiany te będą uwzględniane w kolejnych wydaniach. Zmiany lub udoskonalenia opisanych produktów lub programów mogą zostać wprowadzone w dowolnym czasie.

Uwagi dotyczące tej publikacji można kierować pod adres Lexmark International, Inc., Department F95/032-2, 740 West New Circle Road, Lexington, Kentucky 40550, USA. W Wielkiej Brytanii i Irlandii uwagi należy kierować pod adres Lexmark International Ltd., Marketing and Services Department, Westhorpe House, Westhorpe, Marlow Bucks SL7 3RQ. Firma Lexmark może wykorzystać lub rozpowszechniać każdą informację dostarczoną przez użytkownika w dowolny sposób uznany przez nią za właściwy, nie zaciągając żadnych zobowiązań wobec użytkownika. Dodatkowe egzemplarze publikacji związanych z tym produktem można nabyć, dzwoniąc pod numer telefonu 1-800-553-9727. W Wielkiej Brytanii i Irlandii należy zatelefonować pod numer +44 (0)8704 440 044. W innych krajach należy skontaktować się z punktem sprzedaży.

Zawarte w niniejszej publikacji odniesienia do produktów, programów lub usług nie oznaczają, że producent zamierza je udostępniać we wszystkich krajach, w których prowadzi działalność. Jakiekolwiek odniesienie do produktu, programu lub usługi nie stanowi stwierdzenia ani sugestii, że można korzystać wyłącznie z danego produktu, programu lub usługi. Zamiennie można używać dowolnego funkcjonalnego odpowiednika produktu, programu lub usługi, o ile nie narusza to żadnych praw własności intelektualnej. Za ocenę i testowanie współdziałania z innymi produktami, programami lub usługami, poza wyraźnie wymienionymi przez producenta, odpowiedzialność ponosi użytkownik.

Lexmark oraz logo Lexmark w kształcie diamentu są znakami towarowymi firmy Lexmark International, Inc., zastrzeżonymi w Stanach Zjednoczonych i/lub w innych krajach.

Mac oraz logo Mac są znakami towarowymi firmy Apple Computer, Inc., zarejestrowanymi w Stanach Zjednoczonych i innych krajach. PCL<sup>®</sup> jest zastrzeżonym znakiem towarowym firmy Hewlett-Packard.

PostScript<sup>®</sup> jest zastrzeżonym znakiem towarowym firmy Adobe Systems Incorporated.

Pozostałe znaki towarowe są własnością odpowiednich firm.

© 2005 Lexmark International, Inc.

Wszelkie prawa zastrzeżone.

#### UNITED STATES GOVERNMENT RIGHTS

This software and any accompanying documentation provided under this agreement are commercial computer software and documentation developed exclusively at private expense.

# Spis treści

| Rozdział 1: Korzystanie z menu drukarki        |    |
|------------------------------------------------|----|
| Informacje o panelu operacyjnym drukarki       | 5  |
| Grupy menu                                     | 7  |
| Menu papieru                                   | 7  |
| Raporty                                        |    |
| Ustawienia                                     |    |
| Bezpieczeństwo                                 |    |
| Sieć/Porty                                     |    |
| Pomoc                                          | 41 |
| Rozdział 2: Interpretacja komunikatów drukarki | 42 |
| Indeks                                         |    |

Ustawienia drukarki można łatwo zmienić za pomocą wielu dostępnych menu. Poniższy schemat przedstawia listę menu znajdującą się w panelu operacyjnym, menu oraz elementy w nich dostępne. Elementy znajdujące się w każdym menu oraz wartości, jakie można wybrać, są opisane szczegółowo w dalszej części tego rozdziału.

Niektóre elementy menu lub wartości są wyświetlane jedynie wtedy, gdy w drukarce zainstalowane są określone opcjonalne elementy wyposażenia. Inne elementy menu mogą funkcjonować jedynie po wybraniu określonego języka drukarki. Wartości te można wybrać w dowolnym momencie, ale będą one miały wpływ na działanie drukarki jedynie wtedy, gdy zostanie zainstalowany opcjonalny sprzęt lub wybrany określony język drukarki.

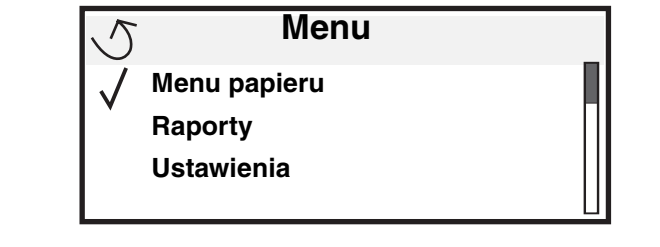

#### Menu papieru Domyślne źródło Rozmiar/typ papieru Konfig. pod. uniw. Zastąp rozmiar Tekstura papieru Ładowanie papieru Typy niestandardowe Konfiguracja uniwersalna Ustawienia odbiornika

RaportyStrona ustawień menuStatystyki urządzeniaStrona konfig. sieciStrona ustawień sieci<x>Lista profiliStrona konfiguracji sieciNetWareDrukuj czcionkiDrukuj katalog

Ustawienia Menu ustawień Menu wykańczania Menu jakości Menu testów Menu PDF Menu PostScript Menu emulacji PCL Menu HTML Menu obrazu

Sieć/Porty TCP/IP IPv6 Sieć standardowa OPCJA SIECIOWA <x> Standardowy port USB Opcja USB <x> Równoległy i Równoległy <x> Szeregowy — opcja <x> NetWare AppleTalk LexLink <u>Bezpieczeństwo</u> Maks. liczba bł. haseł Wygaśn. ważn. zadania

#### Pomoc

Drukuj wszystko Jakość wydruku Drukowanie Materiały eksploatacyjne Nośniki Błędy drukowania Mapa menu Informacje Połączenia Przenoszenie

# Informacje o panelu operacyjnym drukarki

Panel operacyjny składa się z następujących elementów:

- 4-liniowego, podświetlanego wyświetlacza w odcieniach szarości, który prezentuje grafikę i tekst,
- ośmiu przycisków: Wróć, Menu, Zatrzymaj, Wybierz ( 🔊 ), ◀, , i, ▼
- Kontrolka
- Klawiatura numeryczna
- Bezpośredni interfejs USB

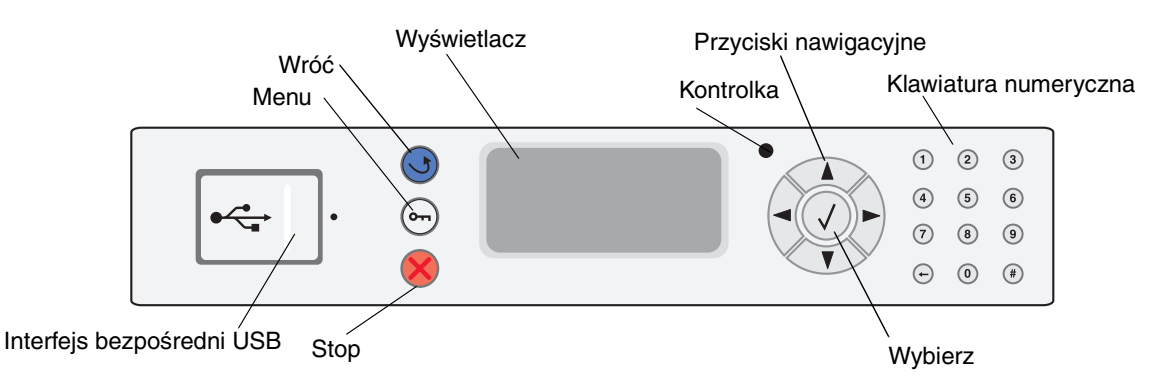

Funkcje przycisków oraz rozplanowanie wyświetlacza opisano w poniższej tabeli.

| Przycisk lub element<br>panelu operacyjnego | Funkcja                                                                                                    |                                                                                                    |  |
|---------------------------------------------|----------------------------------------------------------------------------------------------------|----------------------------------------------------------------------------------------------------|--|
| Wróć                                        | Powrót do ostatniego oglądanego ekranu.<br><b>Uwaga:</b> Zmiany dokonane na ekranie nie zostaną zastosowane, jeśli naciśniesz przycisk <b>Wróć</b> .                                                                                                    |                                                                                                    |  |
| Menu                                        | Otwieranie listy menu.                                                                                                    |                                                                                                    |  |
|                                             | <b>Uwaga:</b> Drukarka musi się znajo<br>nie jest gotowa, pojawi się komu                                                                                                    | lować w stanie Gotowa, aby uzyskać dostęp do listy menu. Jeśli drukarka<br>nikat informujący o niedostępności menu. |  |
| Stop                                        | Przerwanie działania drukarki. Po naciśnięciu przycisku <b>Zatrzymaj</b> pojawia się komunikat<br>Zatrzymywanie. Po zatrzymaniu drukarki w wierszu stanu na panelu operacyjnym widoczny będzie<br>komunikat Zatrzymano i pojawi się lista opcji.          |                                                                                                    |  |
| Kontrolka                                   | Na panelu operacyjnym znajduje się dioda LED, świecąca czerwonym i zielonym kolorem. Kontrolka ta informuje, czy zasilanie drukarki jest włączone, czy drukarka jest zajęta, bezczynna, przetwarza zadanie albo czy potrzebna jest interwencja operatora. |                                                                                                    |  |
|                                             | Stan                                                                                                    | Informuje, że                                                                                                    |  |
|                                             | Wyłączona                                                                                                    | Zasilanie jest wyłączone                                                                                            |  |
|                                             | Ciągłe zielone światło                                                                                                    | Drukarka jest włączona, ale bezczynna                                                                               |  |
|                                             | Migające zielone światło                                                                                                    | Drukarka nagrzewa się, przetwarza dane lub drukuje zadanie.                                                         |  |
|                                             | Ciągłe czerwone światło                                                                                                    | Wymagana jest interwencja operatora.                                                                                |  |

| Przycisk lub element<br>panelu operacyjnego                                                                               | Funkcja                                                                                                    |  |  |
|----------------------------------------------------------------------------------------------------|----------------------------------------------------------------------------------------------------|--|--|
| Przyciski nawigacyjne                                                                                                    | Przyciski <b>Góra</b> i <b>Dół</b> używane są do poruszania się w górę i w dół list.                                                                                                    |  |  |
|                                                                                                    | <ul> <li>Podczas przewijania listy za pomocą przycisków Góra i Dół kursor przemieszcza się co jedną linię. Naciśnięcie przycisku Dół w momencie, kiedy kursor znajduje się u dołu strony, powoduje wyświetlenie na ekranie całej następnej strony.</li> </ul>                                                                  |  |  |
|                                                                                                    | <ul> <li>Przyciski Lewo i Prawo używane są do poruszania się w ramach ekranu, np. do przechodzenia z jednej listy menu do innej. Używa się ich także do przewijania tekstu nie mieszczącego się na ekranie.</li> </ul>                                                                                                    |  |  |
|                                                                                                    | Przycisk <b>Wybierz</b> służy do wykonania działania na wybranej funkcji. Naciśnij przycisk <b>Wybierz</b> , kiedy kursor znajduje się obok funkcji, którą chcesz wybrać, takiej jak otwarcie odnośnika, zatwierdzenie elementu konfiguracji albo uruchomienie bądź anulowanie zadania.                                        |  |  |
| Interfejs bezpośredni<br>USB                                                                                              | Bezpośredni interfejs USB hosta na panelu operacyjnym używany jest do podłączenia urządzenia USB pamięci flash oraz drukowania plików PDF.                                                                                                    |  |  |
|                                                                                                    | <b>Uwaga:</b> Port USB znajduje się z tyłu drukarki i umożliwia podłączenie komputera lub innego urządzenia peryferyjnego.                                                                                                    |  |  |
| Klawiatura numeryczna                                                                                                    | Klawiatura numeryczna składa się z cyfr, znaku krzyżyka (#) oraz przycisku cofnięcia. Przycisk z cyfrą<br>5 ma niewielką wypukłość, umożliwiającą bezwzrokową orientację na klawiaturze.                                                                                                    |  |  |
| (1) (2) (3)<br>(4) (5) (6)                                                                                                | Cyfry używane są do wprowadzania wartości numerycznych dla takich elementów jak ilości czy hasła.<br>Przycisk cofnięcia jest używany do usuwania cyfry znajdującej się po lewej stronie kursora. Wielokrotne<br>naciskanie przycisku cofnięcia usuwa kolejne pozycje.                                                          |  |  |
| 789                                                                                                    | Uwaga: Znak krzyżyka (#) nie jest używany.                                                                                                    |  |  |
| - 0 #                                                                                                    |                                                                                                    |  |  |
| Wyświetlacz                                                                                                    | Wyświetlacz pokazuje informacje graficzne i tekstowe opisujące aktualny stan drukarki oraz ostrzegające<br>o możliwych problemach z drukarką, które należy rozwiązać.                                                                                                    |  |  |
| <ul> <li>Stan / Mat. eksploat.</li> <li>✓ Gotowa</li> <li>Zas. 1 - na wyczerpaniu</li> <li>Materiały eksploat.</li> </ul> | Górny wiersz wyświetlacza to wiersz nagłówka. W pewnych sytuacjach zawiera on grafikę informującą,<br>że można skorzystać z przycisku Wróć. Wyświetla także aktualny stan drukarki oraz stan materiałów<br>eksploatacyjnych (Ostrzeżenia). W przypadku wystąpienia wielu ostrzeżeń są one oddzielone od siebie<br>przecinkami. |  |  |
| Ekran Więcej informacji                                                                                                   | Pozostałe trzy linie to główna część ekranu. W tym miejscu użytkownik może przeglądać stan drukarki, komunikaty dotyczące materiałów eksploatacyjnych, ekrany Pokaż oraz dokonywać wyborów opcji.                                                                                                    |  |  |
| Niektóre wstrzymane<br>zadania nie zostały<br>przywrócone.                                                                |                                                                                                    |  |  |
| Ekran Pokaż                                                                                                    |                                                                                                    |  |  |
| Wyjmij zasobnik;<br>usuń nośnik<br>wydruku                                                                                |                                                                                                    |  |  |

# Grupy menu

Uwaga: Gwiazdka (\*) obok wartości oznacza ustawienie domyślne.

#### Menu papieru

Menu papieru służy do określania rodzaju papieru ładowanego do poszczególnych zasobników oraz określania domyślnego źródła papieru i odbiornika.

#### Domyślne źródło

| Element menu    | Zastosowanie                               | Wartości             |                                                                                                    |
|-----------------|--------------------------------------------|----------------------|----------------------------------------------------------------------------------------------------|
| Domyślne źródło | Określa domyślne źródło papieru.           | Zasobnik <x></x>     | Jeśli do dwóch źródeł został załadowany                                                                                                  |
|                 | Podajnik un<br>Papier ręczi<br>Koperta ręc | Podajnik uniwersalny | rozmiarze (i elementy menu Rozmiar                                                                                                    |
|                 |                                            | Papier ręcznie       | ustawione), zasobniki te zostaną                                                                                                    |
|                 |                                            | Koperta ręcznie      | automatycznie połączone. Po opróżnieniu<br>jednego ze źródeł papier będzie<br>automatycznie podawany z następnego<br>połączonego źródła. |

#### Rozmiar/typ papieru

Uwaga: Wyświetlane są wyłącznie zainstalowane źródła papieru.

Ta opcja menu jest używana do ustawienia rozmiaru i typu nośnika załadowanego do zasobnika wejściowego. Ustawianie rozmiaru i typu papieru to proces dwuetapowy. W pierwszej opcji menu pojawi się pozycja *Rozmiar*, wytłuszczonym drukiem. Po wybraniu rozmiaru nośnika ekran zmieni się i pojawi się na nim pozycja *Typ*, wytłuszczonym drukiem. Można wtedy dokonać wyboru typu nośnika.

| Element menu                          | Zastosowanie                                                                                                    | Wartości                                                                                                    |                                                                                                    |
|---------------------------------------|----------------------------------------------------------------------------------------------------|----------------------------------------------------------------------------------------------------|----------------------------------------------------------------------------------------------------|
| <b>Rozmiar</b> /typ<br>zasob. <x></x> | Określa domyślny rozmiar papieru dla<br>poszczególnych źródeł papieru.<br><b>Uwaga:</b> W przypadku zasobników<br>z funkcją automatycznego<br>wykrywania rozmiaru papieru<br>wyświetlana jest tylko wartość<br>wykryta przez sprzęt. | A4* (poza USA)<br>A5<br>JIS B5<br>Letter* (USA)<br>Legal<br>Executive<br>JIS B4<br>A3<br>11x17<br>Folio<br>Statement<br>Uniwersalny | Jeśli do dwóch źródeł został załadowany<br>papier tego samego typu i o takim samym<br>rozmiarze (i elementy menu Rozmiar<br>papieru i Typ papieru są prawidłowo<br>ustawione), zasobniki te zostaną<br>automatycznie połączone. Po opróżnieniu<br>jednego ze źródeł papier będzie<br>automatycznie podawany z następnego<br>połączonego źródła. |

| Element menu                                | Zastosowanie                                                                                                    | Wartości                                                                                                    |                                                                                                    |
|---------------------------------------------|----------------------------------------------------------------------------------------------------|----------------------------------------------------------------------------------------------------|----------------------------------------------------------------------------------------------------|
| Rozmiar <b>/typ</b><br>zasob. <x></x>       | Określa typ papieru ładowanego do<br>poszczególnych źródeł papieru.<br><b>Uwaga:</b> Jeśli dostępna jest nazwa<br>zdefiniowana przez użytkownika,<br>będzie ona wyświetlana zamiast opcji<br><b>Typ niestandardowy <x></x></b> . Jeśli co<br>najmniej dwa typy niestandardowe<br>mają takie same nazwy, na liście Typ<br>papieru pojawi się tylko jedna nazwa.    | Zwykły papier*<br>Karty<br>Folie<br>Etykiety<br>Papier dokumentowy<br>Papier firmowy<br>Formularze<br>Papier kolorowy<br>Typ niestandardowy <x></x>                                                            | <ul> <li>Ten element menu służy do:</li> <li>optymalizowania jakości wydruku dla określonego papieru;</li> <li>wybierania źródeł papieru w aplikacji przez wybór typu i rozmiaru nośnika.</li> <li>Automatyczne łączenie źródeł papieru. Źródła zawierające papier tego samego typu i o takim samym rozmiarze są automatycznie łączone przez drukarkę, jeśli dla ustawień Rozmiar papieru i Typ papieru wybrano prawidłowe wartości.</li> </ul> |
| Podajnik uniwersalny<br><b>Rozmiar</b> /Typ | Określa rozmiar papieru ładowanego<br>do podajnika uniwersalnego.                                                                                                    | A4* (poza USA)<br>A5<br>JIS B5<br>Letter* (USA)<br>Legal<br>Executive<br>JIS B4<br>A3<br>11x17<br>Folio<br>Statement<br>Uniwersalny<br>Koperta 7 3/4<br>Koperta 10<br>Koperta DL<br>Koperta C5<br>Inna koperta | Podajnik uniwersalny jest wyświetlany na<br>panelu operacyjnym tylko wtedy, kiedy<br>opcja Konfig.podajnik uniw. jest ustawiona<br>jako Kaseta.                                                                                                    |
| Podajnik uniwersalny<br>Rozmiar <b>/Typ</b> | Określa typ papieru ładowanego do<br>podajnika uniwersalnego.<br><b>Uwaga:</b> Jeśli dostępna jest nazwa<br>zdefiniowana przez użytkownika,<br>będzie ona wyświetlana zamiast opcji<br><b>Typ niestandardowy <x></x></b> . Jeśli co<br>najmniej dwa typy niestandardowe<br>mają takie same nazwy, na liście opcji<br>Typ papieru pojawi się tylko jedna<br>nazwa. | Zwykły papier*<br>Karty<br>Folie<br>Etykiety<br>Papier dokumentowy<br>Koperta<br>Papier firmowy<br>Formularze<br>Papier kolorowy<br>Typ niestandardowy <x></x>                                                 | Podajnik uniwersalny jest wyświetlany na<br>panelu operacyjnym tylko wtedy, kiedy<br>opcja Konfig.podajnik uniw. jest ustawiona<br>jako Kaseta.                                                                                                    |

| Element menu                       | Zastosowanie                                   | Wartości                                                                                                    |
|------------------------------------|------------------------------------------------|----------------------------------------------------------------------------------------------------|
| <b>Rozm</b> ./typ ręcz.<br>papieru | Określa rozmiar papieru ładowanego<br>ręcznie. | A4* (poza USA)<br>A5<br>JIS B5<br>Letter* (USA)<br>Legal<br>Executive<br>JIS B4<br>A3<br>11x17<br>Folio<br>Statement<br>Uniwersalny                 |
| Rozm./ <b>typ</b> ręcz.<br>papieru | Określa typ papieru ładowanego<br>ręcznie.     | Zwykły papier*<br>Karty<br>Folie<br>Etykiety<br>Papier dokumentowy<br>Papier firmowy<br>Formularze<br>Papier kolorowy<br>Typ niestandardowy <x></x> |
| <b>Rozm</b> ./typ ręcz.<br>papieru | Określa rozmiar kopert ładowanych<br>ręcznie.  | Koperta 7 3/4<br>Koperta 10* (USA)<br>Koperta DL* (poza USA)<br>Koperta C5<br>Inna koperta                                                          |
| Rozm./ <b>typ</b> ręcz.<br>papieru | Określa typ kopert ładowanych ręcznie.         | Koperta*<br>Typ niestandardowy <x></x>                                                                                                    |

#### Konfig. pod. uniw.

Ta opcja menu używana jest do konfigurowania podajnika uniwersalnego jako kolejnego zasobnika na papier lub zasobnika ręcznego. Jeśli podajnik uniwersalny zostanie połączony z innym zasobnikiem, drukarka może pobierać papier z podajnika uniwersalnego przed pobraniem go z innego zasobnika.

| Element menu              | Zastosowanie                                                                                       | Wartości                       |
|---------------------------|----------------------------------------------------------------------------------------------------|--------------------------------|
| Konfig. podajnik<br>uniw. | Określa, w jakich przypadkach ma być<br>wybierany papier załadowany do<br>podajnika uniwersalnego. | Kaseta*<br>Ręcznie<br>Pierwszy |

#### Zastąp rozmiar

Ta opcja menu jest wykorzystywana do określenia, czy drukarka może użyć innego rozmiaru papieru, jeśli żądany rozmiar papieru nie jest aktualnie załadowany do żadnego zasobnika drukarki. Gdy, przykładowo, opcja Zastąp rozmiar jest ustawiona jako Letter/A4, a w drukarce znajduje się jedynie papier w formacie Letter. Po otrzymaniu żądania wydruku na papierze A4 drukarka zastąpi format A4 formatem Letter i wydrukuje zadanie, zamiast wyświetlać żądanie zmiany rozmiaru papieru.

| Element menu   | Zastosowanie                                                                                         | Wartości                                                          |                                                                                                    |
|----------------|----------------------------------------------------------------------------------------------------|-------------------------------------------------------------------|----------------------------------------------------------------------------------------------------|
| Zastąp rozmiar | Korzysta z określonego w tej opcji<br>rozmiaru papieru, jeśli żądany rozmiar<br>nie jest załadowany. | Wyłączona<br>Statement/A5<br>Letter/A4<br>11x17/A3<br>Cała lista* | <ul> <li>Ustawienie wartości na Wyłącz oznacza, że zastępowanie rozmiaru papieru nie jest dozwolone.</li> <li>Ustawienie wartości na Cała lista oznacza, że dozwolone są wszystkie dostępne możliwości zastępowania.</li> </ul> |

#### Tekstura papieru

Ta opcja menu jest używana do ustawiania tekstury nośnika dla każdego zdefiniowanego typu nośnika. Umożliwia to drukarce zoptymalizowanie jakości wydruku dla określonego nośnika.

| Element menu                     | Zastosowanie                                                                        | Wartości                              |                                                                                                |
|----------------------------------|-------------------------------------------------------------------------------------|---------------------------------------|------------------------------------------------------------------------------------------------|
| Tekstura zwykła                  | Określa teksturę nośnika załadowanego                                               | Gładka                                |                                                                                                |
| Tekstura folii                   | do okresionego zrodia.                                                              | Normalna*<br>Gruboziarnista           |                                                                                                |
| Tekstura etykiet                 |                                                                                     |                                       |                                                                                                |
| Tekstura pap.<br>dokument.       |                                                                                     |                                       |                                                                                                |
| Tekstura kopert                  |                                                                                     |                                       |                                                                                                |
| Tekstura pap.<br>firmowego       |                                                                                     |                                       |                                                                                                |
| Tekstura formularzy              |                                                                                     |                                       |                                                                                                |
| Tekstura papieru<br>kolor.       |                                                                                     |                                       |                                                                                                |
| Tekstura kart                    | Określa teksturę kart załadowanych do określonego źródła.                           | Gładka<br>Normalna*<br>Gruboziarnista | Wyświetla się, jeśli Karty są obsługiwane przez określone źródło.                              |
| Tekstura<br>niestandard. <x></x> | Określa teksturę nośnika<br>niestandardowego załadowanego do<br>określonego źródła. | Gładka<br>Normalna*<br>Gruboziarnista | Wyświetla się, jeśli niestandardowy typ<br>nośnika jest obsługiwany przez określone<br>źródło. |

#### Ładowanie papieru

Ta opcja menu jest wykorzystywana do ustawiania kierunku ładowania dla każdego typu papieru. Pozwala to na załadowanie do źródła nośnika z nadrukiem, a następnie poinformowanie drukarki, że nośnik został załadowany i jest gotowy do drukowania dupleksowego. Następnie można użyć aplikacji programowej do druku jednostronnego. Po wybraniu drukowania jednostronnego drukarka automatycznie wstawia puste strony, aby prawidłowo wykonać zadanie druku jednostronnego.

Uwaga: Opcja Ładowanie papieru jest dostępna wyłącznie po zainstalowaniu modułu dupleksu.

| Element menu                   | Zastosowanie                                                                                                    | Wartości           |                                                                                                |
|--------------------------------|----------------------------------------------------------------------------------------------------|--------------------|------------------------------------------------------------------------------------------------|
| Ładowanie etykiet              | Prawidłowo obsługuje arkusze papieru                                                                                                    | Dupleks            |                                                                                                |
| Ładowanie pap. dok.            | wykonywane będzie zadanie druku dwu-                                                                                                    | Wyłącz*            |                                                                                                |
| Ładowanie pap. firm.           | lub jednostronnego.                                                                                                    |                    |                                                                                                |
| Ładowanie<br>formularzy        |                                                                                                    |                    |                                                                                                |
| Ładowanie pap.<br>kolor.       |                                                                                                    |                    |                                                                                                |
| Ładowanie kart                 | Prawidłowo obsługuje karty<br>z nadrukiem, niezależnie od tego czy<br>wykonywane będzie zadanie druku dwu-<br>lub jednostronnego.                               | Dupleks<br>Wyłącz* | Wyświetla się, jeśli Karty są obsługiwane przez określone źródło.                              |
| Ładow.<br>niestandard. <x></x> | Prawidłowo obsługuje arkusze papieru<br>niestandardowego z nadrukiem,<br>niezależnie od tego czy wykonywane<br>będzie zadanie druku dwu- lub<br>jednostronnego. | Dupleks<br>Wyłącz* | Wyświetla się, jeśli niestandardowy typ<br>nośnika jest obsługiwany przez określone<br>źródło. |

#### Typy niestandardowe

Ta opcja menu jest wykorzystywana do określenia nazwy każdego niestandardowego typu papieru. Nazwy można przypisywać korzystając z narzędzia takiego, jak MarkVision, albo za pomocą panelu operacyjnego.

| Element menu            | Zastosowanie                                                                                     | Wartości                                         |                                                                                                    |
|-------------------------|--------------------------------------------------------------------------------------------------|--------------------------------------------------|----------------------------------------------------------------------------------------------------|
| Typ<br>niestandardowy N | Określa typ papieru powiązany<br>z każdym Typem niestandardowym<br>dostępnym w menu Typ papieru. | Papier*<br>Karty<br>Folie<br>Etykiety<br>Koperta | Aby móc przypisać nazwę określoną przez<br>użytkownika, niestandardowy typ nośnika<br>musi być obsługiwany przez źródło<br>wybrane przez użytkownika.<br>Po przypisaniu nazwa użytkownika<br>(skrócona do 16 znaków) będzie<br>wyświetlana w miejsce określenia <b>Typ</b><br><b>niestandardowy x</b> . |

#### Konfiguracja uniwersalna

Ta opcja menu jest wykorzystywana do określenia wysokości i szerokości Uniwersalnego rozmiaru papieru. Po określeniu wysokości i szerokości Uniwersalnego rozmiaru papieru drukarka będzie używać ustawień opcji Uniwersalny tak samo, jak innych rozmiarów papieru, w tym również do obsługi dupleksu i kilku stron na arkuszu.

| Element menu    | Zastosowanie                                                                           | Wartości          |                                                                                                |
|-----------------|----------------------------------------------------------------------------------------|-------------------|------------------------------------------------------------------------------------------------|
| Jednostki miary | Określa jednostki miary stosowane do wprowadzenia Uniwersalnej wysokości i szerokości. | Cale<br>Milimetry | Domyślnym ustawieniem w USA są cale;<br>domyślnym ustawieniem<br>międzynarodowym są milimetry. |

| Element menu          | Zastosowanie                                                                                                    | Wartości                                                                                     |                                                                                                    |
|-----------------------|----------------------------------------------------------------------------------------------------|----------------------------------------------------------------------------------------------|----------------------------------------------------------------------------------------------------|
| Szerokość w pionie    | Ustawia szerokość w pionie nośnika<br>uniwersalnego.<br><b>Uwaga:</b> Jeśli ustawiona wartość<br>przekracza szerokość maksymalną,<br>drukarka wykorzysta maksymalną<br>dozwoloną wartość w calach lub<br>milimetrach. | od 3 do 17 cali,<br>z przyrostem co<br>0,01 cala<br>od 76 do 432 mm,<br>z przyrostem co 1 mm | Wyświetla cale lub milimetry, w zależności<br>od ustawienia Jednostek miary; 11,69 cala<br>to domyślne ustawienie w USA, zaś<br>297 mm to domyślne ustawienie<br>międzynarodowe. |
| Wysokość w pionie     | Ustawia wysokość w pionie nośnika<br>uniwersalnego.<br><b>Uwaga:</b> Jeśli ustawiona wartość<br>przekracza wysokość maksymalną,<br>drukarka wykorzysta maksymalną<br>dozwoloną wartość w calach lub<br>milimetrach.   | od 3 do 17 cali,<br>z przyrostem co<br>0,01 cala<br>od 76 do 432 mm,<br>z przyrostem co 1 mm | Wyświetla cale lub milimetry, w zależności<br>od ustawienia Jednostek miary; 17 cali to<br>domyślne ustawienie w USA, zaś 432 mm<br>to domyślne ustawienie międzynarodowe.       |
| Kierunek<br>podawania | Określa kierunek podawania.                                                                                                    | Krótka krawędź*<br>Długa krawędź                                                             | Opcja Długa krawędź wyświetlana jest<br>wyłącznie wtedy, gdy najdłuższa krawędź<br>jest krótsza niż maksymalna szerokość<br>fizyczna drukarki.                                   |

#### Ustawienia odbiornika

Ta opcja menu jest wykorzystywana do określenia odbiornika, w którym mają się znaleźć wydruki.

**Uwaga:** Opcja Ustawienia odbiornika wyświetlana jest wyłącznie wtedy, gdy zainstalowany jest przynajmniej jeden odbiornik opcjonalny.

| Element menu                                                                   | Zastosowanie                                                                                          | Wartości             |                                                                                                    |
|--------------------------------------------------------------------------------|----------------------------------------------------------------------------------------------------|----------------------|----------------------------------------------------------------------------------------------------|
| Odbiornik                                                                      | Określa domyślny odbiornik dla<br>wydruków.                                                           | Odbiornik standard.* | Jeśli dostępna jest nazwa zdefiniowana                                                                                                    |
|                                                                                |                                                                                                    | Odbiornik <x></x>    | <ul> <li>brzez uzytkownika, będzie ona<br/>wyświetlana zamiast opcji</li> <li>Odbiornik <x>.</x></li> <li>Nazwa jest skracana do długości<br/>14 znaków.</li> <li>Jeśli co najmniej dwa odbiorniki mają<br/>takie same nazwy, na liście opcji<br/>Odbiornik pojawi się tylko jedna nazwa.</li> </ul> |
| Konfiguruj<br>odbiorniki Określa, które o<br>użyte przez dru<br>poszczególnych | Określa, które odbiorniki mają zostać<br>użyte przez drukarkę do wykonywania<br>poszczególnych zadań. | Odb. przegrodowy*    | Wysyła zadania drukowania do odbiornika<br>przydzielonego określonemu<br>użytkownikowi.                                                                                                    |
|                                                                                |                                                                                                    | Połącz               | Łączy co najmniej dwa odbiorniki, co<br>pozwala na traktowanie ich jako jednego<br>pojemnika o zwiększonej pojemności. Po<br>zapełnieniu jednego połączonego<br>odbiornika drukarka będzie zapełniać po<br>kolei następne, połączone ze sobą<br>odbiorniki.                                          |
|                                                                                |                                                                                                    | Połącz opcje         | Łączy wszystkie opcjonalne odbiorniki tak,<br>jakby stanowiły one jeden duży odbiornik,<br>z pozostawieniem jednak możliwości<br>indywidualnego adresowania<br>standardowego odbiornika.                                                                                                    |
|                                                                                |                                                                                                    | Przypisany typ       | Wysyła poszczególne zadania do<br>odpowiednich odbiorników, którym<br>przypisano określone typy papieru.                                                                                                    |

| Element menu  | Zastosowanie                                                                                                    | Wartości                                                                 |                                                                                                    |
|---------------|----------------------------------------------------------------------------------------------------|--------------------------------------------------------------------------|----------------------------------------------------------------------------------------------------|
| Przypisz typ/ | Przypisz typ/<br>odbiornik Wysyła zadania drukowania do<br>określonego odbiornika w zależności od<br>potrzebnego typu papieru. | Odb. zwykłego pap.                                                       | Wyłączone*                                                                                                    |
| odbiornik     |                                                                                                    | Odbiornik kart                                                           | Odbiornik standard.                                                                                                    |
|               | Uwaga: Jeśli dostępna jest nazwa                                                                                               | Odbiornik folii                                                          | Odbiornik 1<br>Odbiornik 2<br><b>Uwaga:</b> Wyświetlone zostaną wyłącznie<br>zainstalowane odbiorniki. Jeśli opcja<br>Konfiguruj odbiorniki jest ustawiona na<br>Przypisany typ, domyślną wartością jest<br>Odbiornik standardowy. |
|               | ona wyświetlana zamiast opcji Odb.                                                                                             | Odbiornik etykiet                                                        |                                                                                                    |
|               | skracana do długości 14 znaków. Jeśli                                                                                          | Odb. papieru dok.                                                        |                                                                                                    |
|               | co najmniej dwa odbiorniki mają takie<br>same nazwy, na liście opcji Przypisz typ/<br>odbiornik pojawi się tylko jedna nazwa.  | Odbiornik kopert                                                         |                                                                                                    |
|               |                                                                                                    | Odb. papieru firm.                                                       |                                                                                                    |
|               |                                                                                                    | Odb. formularzy                                                          |                                                                                                    |
|               |                                                                                                    | Odb. papieru kolor.                                                      |                                                                                                    |
|               |                                                                                                    | Odb. niestandard. <x><br/>(<x> przyjmuje wartości<br/>od 1 do 6)</x></x> |                                                                                                    |

# Raporty

#### Strona ustawień menu

Ta opcja menu pozwala na wydrukowanie strony z ustawieniami menu.

| Element menu            | Zastosowanie                                                                                                    | Wartości                                                                                            |
|-------------------------|----------------------------------------------------------------------------------------------------|----------------------------------------------------------------------------------------------------|
| Strona ustawień<br>menu | Umożliwia wydrukowanie informacji<br>dotyczących domyślnych ustawień<br>drukarki oraz weryfikację, czy<br>opcjonalne elementy wyposażenia<br>drukarki są zainstalowane prawidłowo. | Po wybraniu tego elementu zostanie wydrukowana strona, po czym<br>drukarka powróci do stanu Gotowa. |

# Statystyki urządzenia

Ta opcja menu wyświetla statystykę drukarki.

| Element menu | Zastosowanie                      | Wartości                                                       |
|--------------|-----------------------------------|----------------------------------------------------------------|
| Statystyki   | Umożliwia wydrukowanie informacji | Po wybraniu tego elementu zostanie wydrukowana strona, po czym |
| urządzenia   | dotyczących statystyki drukarki.  | drukarka powróci do stanu Gotowa.                              |

#### Strona konfig. sieci

Ta opcja menu pozwala na wydrukowanie strony konfiguracji sieci.

| Element menu                                                                                                    | Zastosowanie                                                                                                    | Wartości                                                                                            |
|----------------------------------------------------------------------------------------------------|----------------------------------------------------------------------------------------------------|----------------------------------------------------------------------------------------------------|
| Strona konfig. sieci<br>Jeżeli<br>zainstalowane są<br>dodatkowe opcje<br>sieciowe,<br>wyświetlona<br>zostanie Strona<br>ustawień sieci | Umożliwia wydrukowanie informacji<br>dotyczących ustawień sieci oraz<br>weryfikację połączenia sieciowego.<br><b>Uwaga:</b> Na stronie tej znajdują się<br>również informacje ułatwiające<br>konfigurowanie drukarki do drukowania<br>w sieci. | Po wybraniu tego elementu zostanie wydrukowana strona, po czym<br>drukarka powróci do stanu Gotowa. |

#### Lista profili

Ta opcja menu pozwala na wydrukowanie listy profili przechowywanych w drukarce.

| Element menu  | Zastosowanie                                                     | Wartości                                                                                         |
|---------------|------------------------------------------------------------------|--------------------------------------------------------------------------------------------------|
| Lista profili | Umożliwia wydrukowanie listy profili przechowywanych w drukarce. | Po wybraniu tego elementu zostanie wydrukowana strona, po czym drukarka powróci do stanu Gotowa. |

#### Strona konfiguracji sieci NetWare

Ta opcja menu pozwala na wydrukowanie informacji dotyczących wewnętrznego serwera wydruku.

| Element menu                         | Zastosowanie                                                                                                    | Wartości                                                                                            |
|--------------------------------------|----------------------------------------------------------------------------------------------------|----------------------------------------------------------------------------------------------------|
| Strona konfiguracji<br>sieci NetWare | Umożliwia wydrukowanie informacji<br>dotyczących wewnętrznego serwera<br>wydruku oraz ustawień sieci<br>określonych przez element Konfiguracja<br>sieci <x> znajdujący się w Menu<br/>sieciowym.</x> | Po wybraniu tego elementu zostanie wydrukowana strona, po czym<br>drukarka powróci do stanu Gotowa. |

#### Drukuj czcionki

Ta opcja menu pozwala na wydrukowanie listy czcionek przechowywanych w drukarce.

| Element menu    | Zastosowanie                                                                                             | Wartości     |                                                                                                    |
|-----------------|----------------------------------------------------------------------------------------------------|--------------|----------------------------------------------------------------------------------------------------|
| Drukuj czcionki | Umożliwia wydrukowanie zestawienia<br>wszystkich czcionek dostępnych dla<br>określonego języka drukarki. | Czcionki PCL | Umożliwia wydrukowanie zestawienia<br>wszystkich czcionek drukarki dostępnych<br>dla emulacji języka PCL.        |
|                 |                                                                                                    | Czcionki PS  | Umożliwia wydrukowanie zestawienia<br>wszystkich czcionek drukarki dostępnych<br>dla emulacji języka PostScript. |

# Drukuj katalog

Ta opcja menu pozwala na wydrukowanie spisu katalogów. Spis katalogów jest przedstawiany w postaci listy, na której widoczne są zasoby przechowywane na opcjonalnej, sformatowanej karcie pamięci flash lub na dysku twardym.

| Element menu   | Zastosowanie                                                                                                    | Wartości                                                                                            |
|----------------|----------------------------------------------------------------------------------------------------|----------------------------------------------------------------------------------------------------|
| Drukuj katalog | Umożliwia wydrukowanie listy zasobów<br>przechowywanej na opcjonalnej karcie<br>pamięci flash lub na dysku twardym.                                                                                                    | Po wybraniu tego elementu zostanie wydrukowana strona, po czym<br>drukarka powróci do stanu Gotowa. |
|                | <b>Uwaga:</b> Element Drukuj katalog jest<br>dostępny tylko wtedy, gdy została<br>zainstalowana i sformatowana<br>całkowicie sprawna pamięć flash lub<br>dysk, a opcja Rozmiar bufora zadań nie<br>jest ustawiona na 100%. |                                                                                                    |

# Ustawienia

#### Menu ustawień

Za pomocą tej opcji menu można skonfigurować wiele funkcji drukarki.

| Element menu      | Zastosowanie                                                                                | Wartości            |                                |
|-------------------|---------------------------------------------------------------------------------------------|---------------------|--------------------------------|
| Język wyświetlany | Pozwala na określenie języka, w jakim<br>będzie wyświetlany tekst na panelu<br>operacyjnym. | English             | Uwaga: Niektóre opcje mogą być |
|                   |                                                                                             | Français            | niedostępne.                   |
|                   | Deutsch                                                                                     |                     |                                |
|                   |                                                                                             | Italiano            |                                |
|                   |                                                                                             | Español             |                                |
|                   |                                                                                             | Dansk               |                                |
|                   |                                                                                             | Norsk               |                                |
|                   |                                                                                             | Nederlands          |                                |
|                   |                                                                                             | Svenska             |                                |
|                   |                                                                                             | Português           |                                |
|                   |                                                                                             | Suomi               |                                |
|                   |                                                                                             | Rosyjski            |                                |
|                   |                                                                                             | Polski              |                                |
|                   |                                                                                             | Węgierski           |                                |
|                   |                                                                                             | Turecki             |                                |
|                   |                                                                                             | Czeski              |                                |
|                   |                                                                                             | Chiński uproszczony |                                |
|                   |                                                                                             | Chiński tradycyjny  |                                |
|                   |                                                                                             | Koreański           |                                |
|                   |                                                                                             | Japoński            |                                |

| Element menu | Zastosowanie                                                                                                    | Wartości                                             |                                                                                                    |
|--------------|----------------------------------------------------------------------------------------------------|------------------------------------------------------|----------------------------------------------------------------------------------------------------|
| Wygaszacz    | Vygaszacz Określa czas (liczony w minutach od<br>zakończenia wydruku zadania), po<br>upływie którego drukarka przechodzi do<br>trybu zmniejszonego poboru mocy<br>(trybu oszczędzania energii). | Wyłączone                                            | Wartość ta nie pojawia się, jeśli nie jest<br>wyłączona opcja Oszczęd. energii. Więcej<br>informacji na ten temat znajduje się<br>w Podręczniku użytkownika.                                                                                                    |
|              |                                                                                                    | 1240                                                 | Określa czas (liczony od zakończenia<br>wydruku zadania), po upływie którego<br>drukarka przechodzi do trybu<br>oszczędzania energii. (Zakres dostępnych<br>wartości może być różny, w zależności od<br>modelu drukarki).                                                                                                    |
|              |                                                                                                    |                                                      | Domyślne ustawienia fabryczne trybu<br>oszczędzania energii są zróżnicowane dla<br>poszczególnych modeli drukarek. Aby<br>sprawdzić aktualne ustawienie trybu<br>oszczędzania energii, należy wydrukować<br>stronę z ustawieniami menu. Jeśli drukarka<br>jest aktualnie w trybie oszczędzania<br>energii, to jest ona gotowa do<br>przyjmowania zadań drukowania.                                                         |
|              |                                                                                                    |                                                      | Aby drukarka przechodziła do trybu<br>oszczędzania energii po upływie 1 minuty<br>od zakończenia wydruku zadania, należy<br>wybrać wartość 1. Takie ustawienie<br>zapewnia znaczne ograniczenie zużycia<br>energii, ale nagrzewanie drukarki trwa<br>dłużej. Wartość 1 powinno się wybrać, jeśli<br>drukarka wykorzystuje ten sam obwód<br>elektryczny co oświetlenie pomieszczenia<br>i występuje migotanie światła lamp. |
|              |                                                                                                    |                                                      | Jeśli drukarka jest stale użytkowana,<br>należy wybrać wysoką wartość.<br>W większości przypadków takie ustawienie<br>zapewnia gotowość drukarki do pracy po<br>możliwie krótkim okresie nagrzewania. Aby<br>znaleźć pośrednie rozwiązanie,<br>uwzględniające zarówno kwestię zużycia<br>energii, jak i długość okresu nagrzewania,<br>należy wybrać wartość z przedziału<br>1–240 minut.                                  |
| Alarmy       | Określa, czy drukarka ma wydawać<br>dźwiękowy sygnał alarmowy w sytuacji,                                                                                                    | Sterowanie alarmem:<br>Wyłacz                        | <b>Wyłącz</b> – Drukarka nie emituje<br>dźwiękowego sygnału alarmowego.                                                                                                    |
|              | gdy urządzenie wymaga interwencji<br>operatora.                                                                                                    | Pojedynczy*                                          | Pojedynczy* – Drukarka emituje trzy krótkie sygnały akustyczne.                                                                                                    |
|              |                                                                                                    | Alarm toneru:                                        | <b>Ciągły</b> – Drukarka powtarza trzy sygnały akustyczne co 10 sekund.                                                                                                    |
|              |                                                                                                    | Wyłącz*<br>Pojedynczy<br>Ciągły                      | <b>Uwaga:</b> Alarmy zszywacza i dziurkacza są<br>używane tylko wtedy, gdy zainstalowano<br>opcjonalny moduł wykańczający.                                                                                                    |
|              |                                                                                                    | Alarm zszywek:<br>Wyłącz*<br>Pojedynczy<br>Ciągły    |                                                                                                    |
|              |                                                                                                    | Alarm dziurkacza:<br>Wyłącz*<br>Pojedynczy<br>Ciągły |                                                                                                    |

| Element menu        | Zastosowanie                                                                                                    | Wartości                                                                                       |                                                                                                    |
|---------------------|----------------------------------------------------------------------------------------------------|------------------------------------------------------------------------------------------------|----------------------------------------------------------------------------------------------------|
| Limity czasu oczek. | Określa czas (liczony w sekundach), po<br>upływie którego drukarka powraca do<br>głównego okna, lub przez który oczekuje<br>na komunikat zakończenia zadania lub<br>kolejne porcje danych z komputera.<br><b>Uwaga:</b> Element menu Czas<br>oczekiwania jest dostępny tylko<br>w przypadku korzystania z emulacji<br>języka PostScript. Ten element menu nie<br>oddziałuje w żaden sposób na zadania<br>drukowania korzystające z emulacji<br>języka PCL. | Czas oczek. ekranu:<br>15–300<br>(30*)<br>Oczekiwanie na wydruk<br>Wyłączone<br>1–255<br>(90*) | <ul> <li>Wyłączony – Wyłącza opcję Czas oczek.<br/>ekranu.</li> <li>15–300 – Określa czas, po upływie którego<br/>drukarka powraca do głównego okna.</li> <li>30* jest ustawieniem domyślnym.</li> <li>Wyłączone – Wyłącza opcję Oczekiwanie<br/>na wydruk.</li> <li>1–255 – Określa czas, przez który<br/>drukarka oczekuje na komunikat<br/>zakończenia zadania, zanim anuluje<br/>pozostałą część zadania wydruku.</li> <li>Uwaga: Po upływie tego czasu zostaną<br/>wydrukowane wszystkie częściowo<br/>sformatowane strony znajdujące się<br/>w drukarce. Dodatkowo drukarka sprawdza<br/>pozostałe porty wejściowe w poszukiwaniu<br/>danych.</li> <li>90* jest ustawieniem domyślnym.</li> </ul> |
|                     |                                                                                                    | Czas oczekiwania:<br>Wyłączone<br>1565535 (40*)                                                | <ul> <li>Wyłączone – Wyłącza opcję Czas oczekiwania.</li> <li>1565535 – Określa czas, przez który drukarka oczekuje na przesłanie kolejnych danych, i po upływie którego zadanie zostanie anulowane.</li> <li>40* jest ustawieniem domyślnym.</li> </ul>                                                                                                    |

| Element menu            | Zastosowanie                                                                                                    | Wartości                                      |                                                                                                    |
|-------------------------|----------------------------------------------------------------------------------------------------|-----------------------------------------------|----------------------------------------------------------------------------------------------------|
| Odzyskiwanie<br>drukow. | Określa, czy drukarka ma kontynuować<br>pracę po przejściu w tryb offline,<br>ponownie wydrukować zacięte arkusze,<br>czy też czekać do momentu, gdy cała<br>strona zostanie przetworzona<br>i przygotowana do wydruku.                                                                   | Autokontynuacja:<br>Wyłączone*<br>5–255       | Umożliwia drukarce automatyczną<br>kontynuację pracy po przejściu w tryb<br>offline, jeśli problem ten nie zostanie<br>rozwiązany po upływie określonego czasu.<br><b>5–255</b> – Określa czas oczekiwania<br>drukarki.                                                                                                    |
|                         |                                                                                                    | Zacięcia - ponów:<br>Włącz<br>Wyłącz<br>Auto* | Określa, czy drukarka ma ponownie<br>drukować zacięte arkusze.<br>Włącz – Arkusze, które uległy zacięciu, są<br>ponownie drukowane.<br>Wyłącz – Arkusze, które uległy zacięciu,<br>nie są ponownie drukowane.<br>Auto* – Arkusze, które uległy zacięciu, są<br>ponownie drukowane, chyba że pamięć<br>wymagana do przetworzenia tych arkuszy<br>ject petrzebne do rozlizacji ipowoł zadać                                                                                                    |
|                         |                                                                                                    | Ochrona strony:<br>Wyłącz*<br>Włącz           | Prawidłowo drukuje stronę, która w innym<br>przypadku może powodować błędy zbyt<br>złożona strona.<br>Wyłącz* – Jeśli pamięć jest zbyt mała do<br>przetworzenia całej strony, zostanie<br>wydrukowana tylko część danych                                                                                                    |
|                         |                                                                                                    |                                               | z określonej strony.<br><b>Włącz</b> – Strona zostanie najpierw<br>przetworzona do końca, a dopiero potem<br>będzie drukowana.<br><b>Uwaga:</b> Jeśli po wybraniu opcji Włącz<br>nadal nie można wydrukować określonej<br>strony, może okazać się konieczne<br>zmniejszenie rozmiarów i liczby czcionek<br>na tej stronie lub powiększenie pamięci<br>drukarki.<br><b>Uwaga:</b> W przypadku większości zadań<br>wybranie opcji Włącz nie jest konieczne.<br>Jeśli wybrana została opcja Włącz,<br>szybkość drukowania może uleć |
| Język drukarki          | Określa domyślny język drukarki<br>używany w procesie komunikacji<br>komputera z drukarką.<br><b>Uwaga:</b> Ustawienie konkretnego języka<br>drukarki jako domyślnego nie wyklucza<br>możliwości wysyłania przy użyciu<br>aplikacji zadań drukowania<br>korzystających z drugiego języka. | Emulacja PCL<br>Emulacja PS*                  | zmniejszeniu.<br><b>Emulacja PCL</b> – Wykorzystuje interpreter<br>języka PCL do odbierania komunikatów<br>hosta.<br><b>Emulacja PostScript</b> – Wykorzystuje<br>interpreter języka PS do odbierania<br>komunikatów hosta.                                                                                                    |
| Obszar wydruku          | Modyfikuje logiczny i fizyczny obszar<br>przeznaczony do zadrukowania.                                                                                                    | Normalna*<br>Cała strona                      | <b>Uwaga:</b> Ustawienie Cała strona ma wpływ<br>tylko na strony drukowane przy użyciu<br>interpretera języka PCL 5. Ustawienie to<br>nie oddziałuje na strony drukowane przy<br>użyciu interpreterów języka PCL XL lub<br>PostScript. Próba wydrukowania<br>jakichkolwiek danych poza obszarem<br>przeznaczonym do zadrukowania,<br>określonym przez opcję Normalny obszar<br>wydruku, spowoduje obcięcie obrazu do<br>granic określonych przez tę opcję.                                                                       |

| Element menu            | Zastosowanie                                                                                                    | Wartości        |                                                                                                    |
|-------------------------|----------------------------------------------------------------------------------------------------|-----------------|----------------------------------------------------------------------------------------------------|
| Miejsce zapisu          | Określa miejsce przechowywania<br>pobranych zasobów.<br>Umieszczenie pobranych zasobów                                                                                                    | Pamięć RAM*     | Wszystkie pobierane zasoby są<br>automatycznie umieszczane w pamięci<br>(RAM) drukarki.                                                                                                    |
|                         | w pamięci flash lub na dysku twardym<br>zapewnia zapisanie ich w sposób trwały,<br>w odróżnieniu od nietrwałego<br>przechowywania danych zapewnianego                                                                                                    | Pamięć flash    | Wszystkie pobierane zasoby są<br>automatycznie zapisywane w pamięci<br>flash.                                                                                                    |
|                         | przez pamięć RAM. Po wyłączeniu<br>drukarki zasoby znajdujące się<br>w pamięci flash lub na dysku twardym<br>nie zostaną utracone.                                                                                                    | Dysk            | Wszystkie pobierane zasoby są<br>automatycznie zapisywane na dysku<br>twardym.                                                                                                    |
| Rejestrowanie<br>zadań  | Określa, czy informacje statystyczne<br>dotyczące ostatnio wykonanych zadań<br>drukowania maja być przeobowawane                                                                                                    | Wyłącz*         | Informacje statystyczne o zadaniach nie są przechowywane na dysku.                                                                                                    |
|                         | na dysku twardym. Są to następujące<br>informacje: czy określone zadanie<br>zostało wydrukowane bezbłędnie czy<br>z błędami, data i godzina wydruku,<br>rozmiar zadania (wyrażony w bajtach),<br>wybrany przez użytkownika rozmiar i typ<br>papieru, całkowita liczba stron wydruku<br>i wybrana przez użytkownika liczba<br>egzemplarzy. | Włącz           | Informacje o ostatnio wykonanych<br>zadaniach drukowania są przechowywane<br>na dysku.                                                                                                    |
|                         | <b>Uwaga:</b> Element Rejestrowanie zadań<br>jest wyświetlany pod warunkiem, że<br>zainstalowany jest dysk twardy, nie jest<br>on wadliwy ani nie jest zabezpieczony<br>przed odczytem/zapisem bądź zapisem,<br>a opcja Rozmiar bufora zadań nie jest<br>ustawiona na 100%.                                                               |                 |                                                                                                    |
| Zapis zasobów           | Określa, co drukarka ma zrobić<br>z pobranymi zasobami, np. czcionkami<br>i makrami przechowywanymi w pamięci<br>RAM, w wypadku otrzymania zadania<br>wymagającego więcej pamięci niż jest                                                                                                    | Wyłącz*         | Drukarka zachowuje pobrane zasoby tylko<br>do momentu, gdy konieczna jest<br>dodatkowa pamięć. Następnie zostaną<br>usunięte zasoby skojarzone z nieaktywnym<br>językiem drukarki.                                                                                                    |
|                         | dostępne.                                                                                                    |                 | Podczas zmian języków i operacji<br>resetowania drukarki urządzenie<br>zachowuje wszystkie pobrane zasoby<br>dotyczące wszystkich języków drukarki.<br>Jeśli w drukarce zabraknie pamięci,<br>zostanie wyświetlony komunikat<br>38 Pamięć pełna.                                                                                                    |
| Ustawienia<br>fabryczne | Przywraca ustawienia drukarki do<br>domyślnych wartości fabrycznych.                                                                                                    | Przywróć        | <ul> <li>Wszystkim elementom menu<br/>przywracane są ustawienia fabryczne,<br/>z wyjątkiem:         <ul> <li>opcji Język wyświetlany,</li> <li>wszystkich ustawień w menu portu<br/>równoległego, menu portu<br/>szeregowego, menu sieciowym<br/>i menu USB.</li> </ul> </li> <li>Wszystkie pobrane zasoby (czcionki,<br/>makra oraz zestawy symboli) znajdujące<br/>się w pamięci drukarki (RAM) są<br/>usuwane. (Zasoby znajdujące się na<br/>karcie pamięci Flash lub na dysku<br/>twardym pozostają bez zmian).</li> </ul> |
|                         |                                                                                                    | Nie przywracaj* | Ustawienia zdefiniowane przez<br>użytkownika pozostają niezmienione.                                                                                                    |

# Menu wykańczania

Ta opcja menu służy do określania sposobu wyprowadzania wydruków przez drukarkę.

| Element menu    | Zastosowanie                                                                                                    | Wartości       |                                                                                                    |
|-----------------|----------------------------------------------------------------------------------------------------|----------------|----------------------------------------------------------------------------------------------------|
| Dupleks         | Ustawia drukowanie dwustronne jako<br>opcję domyślną dla wszystkich zadań                                                                                             | Wyłącz*        | Drukarka drukuje na jednej stronie<br>arkusza.                                                                                                    |
|                 | drukowania.<br>Uwaga: Musi być zainstalowany<br>opcionalny moduł dupleksu.                                                                                            | Włącz          | Drukarka drukuje na obu stronach arkusza.                                                                                                    |
|                 | <b>Uwaga:</b> Aby drukowanie dwustronne<br>było wykonywane tylko dla określonych<br>zadań, w ustawieniach sterownika<br>drukarki należy wybrać opcję <b>Dupleks</b> . |                |                                                                                                    |
| Brzeg na oprawę | Określa sposób składania arkuszy<br>zadrukowanych dwustronnie oraz<br>orientację odwrotnej strony arkusza<br>(strony parzyste) w stosunku do strony                   | Długa krawędź* | Składanie odbywa się wzdłuż dłuższej<br>krawędzi strony (lewej krawędzi<br>w przypadku orientacji pionowej i górnej<br>krawędzi w przypadku orientacji poziomej).                                                                                                    |
|                 | <b>Uwaga:</b> Musi być zainstalowany<br>opcjonalny moduł dupleksu.                                                                                                    | Krótka krawędź | Składanie odbywa się wzdłuż krótszej<br>krawędzi strony (górnej krawędzi<br>w przypadku orientacji pionowej i lewej<br>krawędzi w przypadku orientacji poziomej).                                                                                                    |
| Liczba kopii    | Określa liczbę kopii, która ma być<br>wartością domyślną dla drukarki.                                                                                                | 1999 (1*)      | Wartości wybrane w ustawieniach sterownika zawsze mają priorytet                                                                                                    |
|                 | <b>Uwaga:</b> Liczbę kopii wymaganą dla<br>danego zadania należy określić w<br>ustawieniach sterownika drukarki.                                                      |                | w stosunku do wartości wybranych na panelu operacyjnym.                                                                                                    |
| Puste strony    | Określa, czy do wydruków mają być<br>dołączane puste strony generowane<br>przez aplikację.                                                                            | Nie drukuj*    | Drukarka nie drukuje pustych stron<br>generowanych przez aplikację i nie<br>występują one w wydruku.                                                                                                    |
|                 |                                                                                                    | Drukuj         | Drukarka drukuje puste strony generowane<br>przez aplikację i stanowią one część<br>wydruku.                                                                                                    |
| Sortowanie      | W przypadku drukowania wielu kopii<br>strony zadania układane są po kolei.                                                                                            | Wyłącz*        | Każda strona zadania jest drukowana<br>w liczbie kopii określonej przez element<br>menu Liczba kopii. Jeśli na przykład w polu<br>Liczba kopii zostanie ustawiona wartość 2,<br>a do drukowania zostaną wysłane trzy<br>strony, drukowanie będzie przebiegało<br>w następującej kolejności stron: 1, 1, 2, 2,<br>3 i 3.      |
|                 |                                                                                                    | Włącz          | Drukowanych będzie tyle egzemplarzy<br>całego dokumentu, ile wynosi wartość<br>elementu menu Liczba kopii. Jeśli na<br>przykład w polu Liczba kopii zostanie<br>ustawiona wartość 2, a do drukowania<br>zostaną wysłane trzy strony, drukowanie<br>będzie przebiegało w następującej<br>kolejności stron: 1, 2, 3, 1, 2 i 3. |

| Element menu       | Zastosowanie                                                                     | Wartości                           |                                                                                                    |
|--------------------|----------------------------------------------------------------------------------|------------------------------------|----------------------------------------------------------------------------------------------------|
| Arkusze            | Dodaje puste arkusze separujące<br>miedzy zadaniami, wieloma koniami             | Brak*                              | Arkusze separujące nie są wstawiane.                                                                                                    |
| separujące         | jednego zadania lub między<br>poszczególnymi stronami zadania.                   | Między kopiami                     | Drukarka umieszcza pusty arkusz między<br>poszczególnymi kopiami zadania. Jeśli dla<br>opcji Sortowanie wybrana jest wartość<br>Wyłącz, puste strony są umieszczane<br>między kolejnymi zestawami<br>wydrukowanych stron (wszystkie strony 1,<br>wszystkie strony 2 itd.). Jeśli dla opcji<br>Sortowanie wybrana jest wartość Włącz,<br>puste strony są umieszczane między<br>kolejnymi posortowanymi kopiami danego<br>zadania. |
|                    |                                                                                  | Między zadaniami                   | Puste arkusze są umieszczane między zadaniami.                                                                                                    |
|                    |                                                                                  |                                    | Puste arkusze są umieszczane między<br>poszczególnymi stronami zadania. Ta<br>opcja jest użyteczna w przypadku<br>drukowania na foliach lub wtedy, gdy<br>użytkownik chce umieścić w dokumencie<br>puste arkusze przeznaczone na uwagi.                                                                                                    |
| Źródło separatorów | Określa źródło papieru, w którym<br>znajdują się kartki separujące.              | Zasobnik <x><br/>(Zasobnik 1*)</x> | Arkusze separujące są pobierane<br>z określonego zasobnika.                                                                                                    |
|                    |                                                                                  | Podajnik uniwers.                  | Arkusze separujące są pobierane<br>z podajnika uniwersalnego.                                                                                                    |
|                    |                                                                                  |                                    | <b>Uwaga:</b> Dodatkowo należy ustawić opcję<br>Konfig. podajnik uniw. jako Kaseta.                                                                                                    |
| Druk wielu stron   | Drukuje obrazy wielu stron na jednej<br>stronie arkusza papieru. Ta funkcja jest | Wyłącz*                            | Na jednym arkuszu drukowany jest 1 obraz strony.                                                                                                    |
|                    | rownież okresiana mianem n stron na<br>arkuszu lub Oszczędzanie papieru.         | 2 na arkuszu                       | Na jednym arkuszu drukowane są 2 obrazy stron.                                                                                                    |
|                    |                                                                                  | 3 na arkuszu                       | Na jednym arkuszu drukowane są 3 obrazy stron.                                                                                                    |
|                    |                                                                                  | 4 na arkuszu                       | Na jednym arkuszu drukowane są 4 obrazy stron.                                                                                                    |
|                    |                                                                                  | 6 na arkuszu                       | Na jednym arkuszu drukowanych jest<br>6 obrazów stron.                                                                                                    |
|                    |                                                                                  | 9 na arkuszu                       | Na jednym arkuszu drukowanych jest<br>9 obrazów stron.                                                                                                    |
|                    |                                                                                  | 12 na arkuszu                      | Na jednym arkuszu drukowanych jest<br>12 obrazów stron.                                                                                                    |
|                    |                                                                                  | 16 na arkuszu                      | Na jednym arkuszu drukowanych jest<br>16 obrazów stron.                                                                                                    |

| Element menu      | Zastosowanie                                                                                                    |                                                                                                    |                           |                |                                                       |                       | Wartości             |                       |                           |                                                                                                  |                                                          |                                   |                                                          |
|-------------------|----------------------------------------------------------------------------------------------------|----------------------------------------------------------------------------------------------------|---------------------------|----------------|-------------------------------------------------------|-----------------------|----------------------|-----------------------|---------------------------|--------------------------------------------------------------------------------------------------|----------------------------------------------------------|-----------------------------------|----------------------------------------------------------|
| Kolejność stron   | Określa sposób rozmieszczenia                                                                                                    |                                                                                                    |                           |                |                                                       |                       | Poziomo*             |                       |                           |                                                                                                  |                                                          |                                   |                                                          |
|                   | opc                                                                                                    | ji Druk w                                                                                                    | ielu stron                | paur           | u slosow                                              | ania                  | Pionowo              |                       |                           |                                                                                                  |                                                          |                                   |                                                          |
|                   | Roz                                                                                                    | Rozmieszczenie obrazów zależy od ich<br>liczby i orientacji, która może być                                                                               |                           |                |                                                       |                       | Odwro                | óć w pozi             | omie                      |                                                                                                  |                                                          |                                   |                                                          |
|                   | pior                                                                                                    | nowa lub                                                                                                    | pozioma                   |                | ,.                                                    |                       | Odwro                | óć w pion             | ie                        |                                                                                                  |                                                          |                                   |                                                          |
|                   | Na<br>być                                                                                                    | przykład<br>różne, w                                                                                                    | jeśli dla v<br>v zależno: | vydr<br>ści o  | uku "4 na<br>d wybran                                 | stroni<br>ej prze     | e" wybr<br>ez użytk  | ano orier<br>ownika o | itację pio<br>pcji Koleji | nowa<br>ność                                                                                     | ą, rozmies<br>stron:                                     | szczenie                          | obrazów stron może                                       |
|                   |                                                                                                    | Kole<br>pozi                                                                                                    | jność<br>ioma             |                | Kole<br>pior                                          | jność<br>nowa         |                      | Odwr<br>pozi          | ócona<br>oma              |                                                                                                  | Odwr<br>pior                                             | ócona<br>Iowa                     |                                                          |
|                   |                                                                                                    | 1                                                                                                    | 2                         |                | 1                                                     | 3                     |                      | 2                     | 1                         |                                                                                                  | 3                                                        | 1                                 |                                                          |
|                   |                                                                                                    | 3                                                                                                    | 4                         |                | 2                                                     | 4                     |                      | 4                     | 3                         |                                                                                                  | 4                                                        | 2                                 |                                                          |
| Widok wielu stron | Okr<br>zaw                                                                                                    | eśla orie<br>/ierające                                                                                                    | ntację arl<br>go obrazy   | kusza<br>v wie | a<br>lu stron.                                        |                       | Auto*                | Auto*                 |                           |                                                                                                  | Drukarka sama wybiera orientację pionową<br>lub poziomą. |                                   |                                                          |
|                   |                                                                                                    |                                                                                                    |                           |                |                                                       |                       | Długa krawędź        |                       | Dł<br>(o                  | Długa krawędź arkusza znajdzie się u góry<br>(orientacja pozioma).                               |                                                          |                                   |                                                          |
|                   |                                                                                                    |                                                                                                    |                           |                |                                                       |                       | Krótka               | a krawędź             | -                         | Krótka krawędź arkusza znajdzie się u c<br>(orientacja pionowa).                                 |                                                          | sza znajdzie się u góry           |                                                          |
| Ramka wokół str.  | Dru<br>każ                                                                                                    | Drukuje obramowanie wokół obrazu<br>każdej strony w przypadku stosowania                                                                                  |                           |                |                                                       | Brak*                 |                      |                       | Ra<br>str                 | amki wok<br>on nie są                                                                            | ół poszcz<br>į drukowa                                   | ególnych obrazów<br>ne.           |                                                          |
|                   | opcji Druk wielu stron.                                                                                                    |                                                                                                    |                           |                |                                                       | Pełne W               |                      |                       | W<br>dr                   | Wokół poszczególnych obrazów stron<br>drukowane są ramki w postaci ciągłych linii.               |                                                          |                                   |                                                          |
| Zadanie zszywania | Ust                                                                                                    | awia zszy                                                                                                    | ywanie ja<br>ch zadań     | ko oj<br>druk  | pcję domy                                             | yślną                 | Wyłąc                | Wyłącz*               |                           |                                                                                                  | Idania nie                                               | e są zszyv                        | wane.                                                    |
|                   | dla wszystkich zadań drukowania.<br><b>Uwaga:</b> Opcja ta jest wyświetlana tylko<br>wtedy, gdy zainstalowano opcjonalny<br>moduł wykańczający. |                                                                                                    |                           |                |                                                       | Auto<br>Przód<br>Wróć |                      |                       | Za<br>z p<br>dr           | Zadania zszywane są zgodnie<br>z poleceniami wysłanymi ze sterowników<br>drukarki lub aplikacji. |                                                          |                                   |                                                          |
|                   | Uw<br>wyk<br>zad<br>w u                                                                                                    | <b>Uwaga:</b> Jeśli zszywanie ma być<br>wykonywane tylko dla określonych<br>zadań, opcję zszywania należy określić<br>w ustawieniach sterownika drukarki. |                           |                |                                                       | Podwójnie             |                      |                       |                           |                                                                                                  |                                                          |                                   |                                                          |
| Dziurkacz         | Рар                                                                                                    | bier dziur                                                                                                    | kowany je                 | est w          | zdłuż                                                 |                       | Wyłąc                | Z*                    |                           | Za                                                                                               | Idania nie                                               | e są dziur                        | kowane.                                                  |
|                   | krawędzi.<br><b>Uwaga:</b> Opcja ta jest wyświetlana tylko<br>wtedy, gdy zainstalowano opcjonalny<br>moduł wykańczający.                        |                                                                                                    |                           | Włącz          | Włącz Wszystkie zadania wysyłane d<br>są dziurkowane. |                       | vysyłane do drukarki |                       |                           |                                                                                                  |                                                          |                                   |                                                          |
| Tryb dziurkowania | Pap<br>krav                                                                                                    | bier dziurl<br>wędzi.<br><b>aga:</b> Opo                                                                                                    | kowany je<br>cia ta iest  | est w<br>wvś   | zdłuż<br>wietlana t                                   | tvlko                 | 2<br>3*              |                       |                           | Op<br>za<br>z c                                                                                  | ocja ta jes<br>instalowa<br>dziurkacz                    | st wyświe<br>no modu<br>em na trz | tlana tylko wtedy, gdy<br>ł wykańczający<br>y otwory.    |
|                   | wte<br>moo                                                                                                    | dy, gdy z<br>duł wykai                                                                                                    | ainstalow<br>ńczający.    | ano            | opcjonali                                             | ny -                  | 2<br>4*              | 2<br>4*               |                           |                                                                                                  | ocja ta jes<br>instalowa<br>dziurkacz                    | st wyświe<br>no modu<br>em na cz  | tlana tylko wtedy, gdy<br>ł wykańczający<br>tery otwory. |

| Element menu   | Zastosowanie                                                                                              | Wartości         |                                                                                                    |
|----------------|----------------------------------------------------------------------------------------------------|------------------|----------------------------------------------------------------------------------------------------|
| Przesuń strony | Przesuwa wydruki poszczególnych<br>zadań drukowania lub poszczególne<br>kopie zadania drukowania, tak aby | Brak*            | Wszystkie arkusze są układane tak, że<br>kolejne arkusze zakrywają dokładnie<br>poprzednie arkusze. |
|                | ułatwić rozdzielanie dokumentów<br>układanych na stosie w odbiorniku<br>modułu wykańczającego.            | Między kopiami   | Przesuwana jest każda kopia zadania<br>drukowania.                                                  |
|                | <b>Uwaga:</b> Opcja ta jest wyświetlana tylko wtedy, gdy zainstalowano opcjonalny moduł wykańczający.     | Między zadaniami | Poszczególne zadania drukowania są<br>układane z przesunięciem.                                     |

#### Menu jakości

Za pomocą tej opcji menu można zmienić ustawienia mające wpływ na jakość wydruku oraz zmniejszające zużycie toneru.

| Element menu             | Zastosowanie                                                             | Wartości                                   |                                                                                                    |
|--------------------------|--------------------------------------------------------------------------|--------------------------------------------|----------------------------------------------------------------------------------------------------|
| Rozdzielczość<br>wydruku | Umożliwia wybór rozdzielczości<br>wydruków.                              | 600 dpi<br>1200 dpi<br>Jakość obrazu 2400* |                                                                                                    |
| Intensywność<br>toneru   | Rozjaśnia lub przyciemnienia wydruki<br>oraz pozwala zaoszczędzić toner. | 1 – 10                                     | <ul> <li>8* jest ustawieniem domyślnym.</li> <li>Wybierz mniejszą liczbę, aby rozjaśnić<br/>wydruk lub zmniejszyć zużycie toneru.</li> </ul> |
| Jasność                  | Reguluje stopień szarości drukowanych<br>obiektów                        | -6 - +6                                    | 0* jest ustawieniem domyślnym.                                                                                                    |
| Kontrast                 | Reguluje kontrast wydrukowanych<br>obiektów.                             | 0 – 5                                      | 0* jest ustawieniem domyślnym.                                                                                                    |

#### Menu testów

Za pomocą tej opcji menu można zmieniać ustawienia drukarki, usuwać zadania, konfigurować drukarkę i rozwiązywać związane z nią problemy.

| Element menu             | Zastosowanie                                                      | Wartości                                             |                                                                                                    |
|--------------------------|-------------------------------------------------------------------|------------------------------------------------------|----------------------------------------------------------------------------------------------------|
| Ustawienia<br>fabryczne  | Przywraca ustawienia drukarki do<br>domyślnych opcji fabrycznych. | Nie przywracaj*                                      | Ustawienia zdefiniowane przez<br>użytkownika pozostają niezmienione.                                                                                                    |
|                          |                                                                   | Przywróć teraz                                       | Wszystkim elementom menu przywracane<br>są ustawienia fabryczne, z wyjątkiem:                                                                                                    |
|                          |                                                                   |                                                      | <ul> <li>opcji Język wyświetlany,</li> <li>wszystkich ustawień w menu portu<br/>równoległego, menu portu szeregowego,<br/>menu sieciowym i menu USB.</li> <li>zasobów znajdujących się na karcie<br/>pamięci flash lub na dysku twardym.</li> </ul> |
|                          |                                                                   |                                                      | <b>Uwaga:</b> Wszystkie pobrane zasoby<br>(czcionki, makra oraz zestawy symboli)<br>znajdujące się w pamięci drukarki (RAM)<br>są usuwane.                                                                                                    |
| Usuń wstrzym.<br>zadania | Usuwa zadania poufne i wstrzymane<br>z dysku twardego drukarki.   | Poufne<br>Wstrzymane<br>Nie przywrócone<br>Wszystkie | Wybranie tego elementu menu ma wpływ<br>jedynie na zadania znajdujące się w<br>drukarce. Nie ma on wpływu na zakładki,<br>zadania znajdujące się w modułach<br>pamięci flash ze złączem USB oraz inne<br>rodzaje zadań wstrzymanych.                |

| Element menu             | Zastosowanie                                                                                                    | Wartości |                                                                                                    |
|--------------------------|----------------------------------------------------------------------------------------------------|----------|----------------------------------------------------------------------------------------------------|
| Formatuj pamięć<br>flash | Formatuje pamięć flash.<br>Ostrzeżenie: Nie wolno wyłączać<br>drukarki podczas formatowania pamięci<br>flash.                                           | Tak      | Dane przechowywane w pamięci flash<br>zostają usunięte, po czym pamięć flash<br>zostaje przygotowana na przyjęcie nowych<br>zasobów.                                                                              |
|                          |                                                                                                    | Nie*     | Zamierzona czynność formatowania<br>pamięci flash zostaje anulowana, a bieżące<br>zasoby są nadal przechowywane<br>w pamięci flash.                                                                               |
| Defragm. pamięć<br>flash | Odzyskuje obszar pamięci utracony<br>podczas usuwania zasobów z pamięci<br>flash.<br>Ostrzeżenie: Nie wolno wyłączać<br>drukarki podczas defragmentacji | Tak      | Przenosi do pamięci drukarki wszystkie<br>zasoby przechowywane w pamięci flash,<br>a następnie formatuje pamięć flash. Po<br>zakończeniu operacji formatowania zasoby<br>są ładowane z powrotem do pamięci flash. |
|                          | pamięci flash.                                                                                                    | Nie*     | Zamierzona czynność defragmentacji<br>pamięci flash zostaje anulowana.                                                                                                    |
| Formatuj dysk            | Formatuje dysk twardy drukarki.<br>Ostrzeżenie: Nie wolno wyłączać<br>drukarki podczas formatowania dysku<br>twardego.                                  | Tak      | Wszystkie dane przechowywane na dysku<br>twardym zostają usunięte, a następnie<br>dysk zostaje przygotowany na przyjęcie<br>nowych zasobów.                                                                       |
|                          |                                                                                                    | Nie*     | Zamierzona czynność formatowania dysku<br>twardego zostaje anulowana, a bieżące<br>zasoby są nadal przechowywane na dysku.                                                                                        |
| Statystyka zadań         | Drukuje zestawienie statystyki zadań<br>dostępnej na dysku twardym lub usuwa<br>wszystkie informacje statystyczne<br>z dysku.                           | Drukuj   | Drukuje wszystkie informacje statystyczne dotyczące najnowszych zadań drukowania.                                                                                                    |
|                          |                                                                                                    | Wyczyść  | Usuwa z dysku twardego wszystkie<br>zgromadzone informacje statystyczne<br>dotyczące zadań.                                                                                                    |
| Druk szesnastkowy        | Pomaga w identyfikacji źródła<br>problemów z zadaniem wydruku.                                                                                          | Włącz    | Po wybraniu opcji Druk szesnastkowy<br>wszystkie wysłane do drukarki dane<br>drukowane są w postaci szesnastkowej<br>oraz za pomocą odwzorowania znaków.<br>Kody sterujące nie są przetwarzane.                   |
|                          |                                                                                                    |          | <b>Uwaga:</b> Aby zakończyć tryb druku<br>szesnastkowego, należy wyłączyć drukarkę<br>lub zresetować ją za pomocą Menu zadań.                                                                                     |
| Estymator pokrycia       | Prezentuje szacunkową wartość<br>procentową pokrycia strony czarnym                                                                                     | Wyłącz*  | Procentowa wartość pokrycia nie jest<br>drukowana.                                                                                                    |
|                          | tonerem. Wskaźnik ten jest drukowany<br>na stronie.                                                                                                    | Włącz    | Drukuje szacunkową wartość procentową pokrycia.                                                                                                    |
| Kontrast LCD             | Reguluje kontrast wyświetlacza panelu                                                                                                    | 1 - 10   | 5* jest ustawieniem domyślnym.                                                                                                    |
|                          | operacyjnego.                                                                                                    |          | Ustawienie wyższej wartości powoduje, że<br>wyświetlacz jest jaśniejszy; niższa wartość<br>powoduje, że wyświetlacz jest ciemniejszy.                                                                             |
| Jasność LCD              | Reguluje jasność wyświetlacza panelu operacyjnego.                                                                                                    | 1 - 10   | 5* jest ustawieniem domyślnym.<br>Ustawienie wyższej wartości zwiększa<br>jasność wyświetlacza; niższa wartość<br>zmniejsza jasność wyświetlacza.                                                                 |

#### Menu PDF

Za pomocą tej opcji menu można zmienić ustawienia drukarki mające wpływ na zadania wykorzystujące pliki PDF.

| Element menu       | Zastosowanie                                                             | Wartości              |                                                                                                    |
|--------------------|--------------------------------------------------------------------------|-----------------------|----------------------------------------------------------------------------------------------------|
| Skaluj do rozmiaru | zmiaru Dopasowuje zawartość strony do Tak<br>rozmiaru wybranego nośnika. |                       | <b>Tak</b> – Dopasowuje stronę do wybranego nośnika wydruku.                                                                       |
|                    |                                                                          |                       | Nie* – Nie dopasowuje strony; jeśli<br>drukowany tekst lub grafika są większe niż<br>wybrany nośnik wydruku, zostaną<br>przycięte. |
| Adnotacje          | Określa, czy w pliku PDF zostaną<br>wydrukowane adnotacje.               | Nie drukuj*<br>Drukuj | <b>Nie drukuj*</b> – Nie drukuje adnotacji w pliku<br>PDF.                                                                         |
|                    | ,,                                                                       | Branaj                | <b>Drukuj</b> – Drukuje adnotacje w pliku PDF.                                                                                     |

#### Menu PostScript

Za pomocą tej opcji menu można zmienić ustawienia drukarki mające wpływ na zadania wykorzystujące język drukarki PostScript.

| Element menu                                                                                                    | Zastosowanie                                                                                | Wartości                                                                                                    |                                                                                                    |
|----------------------------------------------------------------------------------------------------|---------------------------------------------------------------------------------------------|----------------------------------------------------------------------------------------------------|----------------------------------------------------------------------------------------------------|
| Drukuj błąd PS                                                                                                    | Drukuje stronę opisującą błąd emulacji<br>PostScriptu w przypadku wystąpienia<br>błędu.     | Wyłącz*                                                                                                    | Zadanie drukowania zostaje odrzucone,<br>a komunikat o błędzie nie jest drukowany.                                   |
|                                                                                                    |                                                                                             | Włącz                                                                                                    | Zadanie zostaje odrzucone, ale wcześniej<br>drukowany jest komunikat o błędzie.                                      |
| Priorytet czcionekOkreśla kolejność wyszukiwania<br>czcionek.Uwaga: Element Priorytet czcionek jest<br>wyświetlany pod warunkiem, że<br>zainstalowana jest sformatowana<br>pamięć flash lub dysk twardy, dysk nie<br>jest wadliwy ani zabezpieczony przed<br>odczytem/zapisem bądź zapisem,<br>a opcja Rozmiar bufora zadań nie jest<br>ustawiona na 100%. | Określa kolejność wyszukiwania<br>zcionek.<br><b>Iwaga:</b> Element Priorytet czcionek jest | Rezydentne*                                                                                                    | Drukarka szuka najpierw żądanej czcionki<br>w pamięci drukarki, a następnie w pamięci<br>flash lub na dysku twardym. |
|                                                                                                    | Flash/Dysk                                                                                  | Drukarka szuka najpierw żądanej czcionki<br>w pamięci flash lub na dysku twardym,<br>a następnie w pamięci drukarki. |                                                                                                    |

#### Menu emulacji PCL

Za pomocą tej opcji menu można zmienić ustawienia drukarki mające wpływ na zadania wykorzystujące język emulacji PCL.

| Element menu    | Zastosowanie                                                             | Wartości                                                                                                    |                                                                                                    |
|-----------------|--------------------------------------------------------------------------|----------------------------------------------------------------------------------------------------|----------------------------------------------------------------------------------------------------|
| Źródło czcionek | Określa zestaw czcionek wyświetlany<br>dla elementu menu Nazwa czcionki. | Rezydentne*                                                                                                    | Wyświetla wszystkie czcionki rezydujące<br>w pamięci RAM drukarki dostarczonej<br>przez producenta.                                                                                                    |
|                 |                                                                          | Dysk                                                                                                    | Wyświetla wszystkie czcionki<br>przechowywane na dysku twardym<br>drukarki.                                                                                                    |
|                 |                                                                          | Pamięć flash                                                                                                    | Wyświetla wszystkie czcionki<br>przechowywane w pamięci flash.                                                                                                    |
|                 |                                                                          | Pobierz                                                                                                    | Wyświetla wszystkie czcionki<br>załadowane do pamięci RAM drukarki.                                                                                                    |
|                 |                                                                          | Wszystkie                                                                                                    | Wyświetla wszystkie czcionki dostępne<br>w drukarce, pochodzące ze wszystkich<br>źródeł.                                                                                                    |
| Nazwa czcionki  | Umożliwia wybór konkretnej czcionki<br>z określonego źródła czcionek.    | R0 Courier*                                                                                                    | Wyświetlane są nazwy i identyfikatory<br>wszystkich czcionek w wybranym źródle<br>czcionek. Stosowane są następujące<br>skróty dla źródeł czcionek:<br>R - rezydentna, F - pamięć flash, K - dysk<br>i D - załadowane.                                                                                                    |
| Zestaw znaków   | Określa zestaw znaków dla czcionki<br>o określonej nazwie.               | 10U PC-8* (USA)<br>(domyślne wartości<br>fabryczne, specyficzne<br>dla danego kraju/regionu)<br>12U PC-850* (poza USA)<br>(domyślne wartości<br>fabryczne, specyficzne<br>dla danego kraju/regionu) | Zestaw znaków to zbiór znaków<br>alfanumerycznych, interpunkcyjnych<br>i specjalnych symboli stosowanych przy<br>drukowaniu za pomocą określonej<br>czcionki. Zestawy znaków pozwalają<br>spełnić zróżnicowane wymagania<br>związane z językiem lub określoną<br>aplikacją, np. symbole matematyczne<br>w przypadku tekstu o charakterze<br>naukowym. Wyświetlane są tylko zestawy<br>znaków dostępne dla czcionki<br>o określonej nazwie. |

| Element menu               | Zastosowanie                                                                                                    | Wartości                                                   |                                                                                                    |
|----------------------------|----------------------------------------------------------------------------------------------------|------------------------------------------------------------|----------------------------------------------------------------------------------------------------|
| Ustawienia<br>emulacji PCL | Zmienia rozmiar czcionki (wyrażony w<br>punktach) dla skalowalnych czcionek<br>typograficznych.                                 | Rozmiar czcionki:<br>1,00–1008,00 (12*)                    | Element Rozmiar czcionki (wyrażony<br>w określonej czcionki. Jeden punkt<br>typograficzny równa się w przybliżeniu<br>1/72 cala (1/3 mm). Element Rozmiar<br>czcionki (w punktach typograficznych)<br>może mieć wartość od 1 do 1008,<br>z przyrostem co 0,25 punktu.                                                                                          |
|                            |                                                                                                    |                                                            | <b>Uwaga:</b> Element Rozmiar czcionki jest wyświetlany tylko w przypadku czcionek typograficznych.                                                                                                    |
|                            | Określa gęstość znaków dla<br>skalowalnych czcionek o stałej<br>szerokości (nieproporcjonalnych).                               | Wielkość:<br>0,08–100,00 (10*)                             | Element Wielkość określa liczbę znaków<br>czcionki o stałej szerokości<br>przypadających na jeden cal w poziomie.<br>Element Wielkość może mieć wartość od<br>0,08 do 100 znaków na cal, z krokiem<br>wynoszącym 0,01 znaku na cal.<br>W przypadku nieskalowalnych czcionek<br>o stałej szerokości wartość ta jest<br>wyświetlana, ale nie można jej zmienić.  |
|                            |                                                                                                    |                                                            | <b>Uwaga:</b> Element Wielkość jest<br>wyświetlany tylko w przypadku czcionek<br>o stałej szerokości (nieproporcjonalnych).                                                                                                    |
|                            | Określa orientację drukowanego tekstu<br>i grafiki na arkuszu.                                                                  | Orientacja:<br>Pionowa*                                    | Opcja Pionowa powoduje, że tekst<br>i grafika są drukowane wzdłuż krótszego<br>brzegu arkusza.                                                                                                    |
|                            |                                                                                                    | Pozioma                                                    | Opcja Pozioma powoduje, że tekst<br>i grafika są drukowane wzdłuż dłuższego<br>brzegu arkusza.                                                                                                    |
|                            | Określa liczbę wierszy drukowanych na<br>poszczególnych arkuszach.                                                              | Wierszy na stronę:<br>1–255<br>60* (USA)<br>64* (poza USA) | Wielkość wolnego miejsca między<br>poszczególnymi wierszami (odstęp<br>między wierszami w pionie) jest<br>określana na podstawie następujących<br>elementów menu: Wierszy na stronę,<br>Rozmiar papieru i Orientacja. Przed<br>zmianą elementu Wierszy na stronę<br>należy ustawić odpowiednie wartości dla<br>elementów menu Rozmiar papieru<br>i Orientacja. |
|                            | Ustawia szerokość arkusza logicznego<br>dla papieru formatu A4.                                                                 | Szerokość A4:<br>198 mm*<br>203 mm                         | <b>Uwaga:</b> Ustawienie wartości 203 mm<br>zapewnia szerokość arkusza logicznego,<br>umożliwiającą wydrukowanie 80 znaków<br>o parametrze Wielkość równym 10.                                                                                                    |
|                            | Określa, czy po poleceniu przejścia do<br>nowego wiersza (LF) automatycznie<br>wykonywana jest operacja powrotu<br>koretki (CP) | Autom. CR po LF:<br>Wyłącz*<br>Wtacz                       | <b>Wyłącz</b> – Po poleceniu przejścia do<br>nowego wiersza (LF) operacja powrotu<br>karetki (CR) nie jest wykonywana.                                                                                                    |
|                            |                                                                                                    |                                                            | Włącz – Po poleceniu przejścia do<br>nowego wiersza (LF) wykonywana jest<br>operacja powrotu karetki (CR).                                                                                                    |
|                            | Określa, czy po poleceniu powrotu<br>karetki (CR) automatycznie<br>wykonywana jest operacja przejścia do<br>nowego wiersza (LF) | Autom. LF po CR:<br>Wyłącz*<br>Włacz                       | <b>Wyłącz</b> – Po poleceniu powrotu karetki<br>(CR) operacja przejścia do nowego<br>wiersza (LF) nie jest wykonywana.                                                                                                    |
|                            |                                                                                                    | · · · -                                                    | Włącz – Po poleceniu powrotu karetki<br>(CR) wykonywana jest operacja przejścia<br>do nowego wiersza (LF).                                                                                                    |

| Element menu                                                                                                    | Zastosowanie                                         | Wartości                                                                                                    |                                                                                                    |
|----------------------------------------------------------------------------------------------------|------------------------------------------------------|----------------------------------------------------------------------------------------------------|----------------------------------------------------------------------------------------------------|
| Zmiana num.<br>zasobników<br>Konfiguruje drukarkę do pracy ze<br>sterownikami drukarki lub aplikacjami<br>przypisującymi w inny sposób źródła do<br>zasobników.<br><b>Uwaga:</b> Więcej informacji na temat<br>przypisywania numerów źródłom można<br>znaleźć w dokumentacji technicznej | Przypisz podajnik uniw.:<br>Wyłącz*<br>Brak<br>0–199 | <ul> <li>Wyłącz – Drukarka stosuje fabryczne,<br/>domyślnie przypisane wartości dla źródła<br/>papieru.</li> <li>Brak – W źródle papieru ignorowane jest<br/>polecenie wyboru podawania papieru.</li> <li>0–199 – Wybranie odpowiedniej liczby<br/>przypisuje wartość niestandardową do</li> </ul> |                                                                                                    |
|                                                                                                    |                                                      | Przypisz zasobnik [x]:<br>Wyłącz*<br>Brak<br>0–199                                                                                                    | <ul> <li>źródła papieru.</li> <li>Wyłącz – Drukarka stosuje fabryczne,<br/>domyślnie przypisane wartości dla źródła<br/>papieru.</li> <li>Brak – W źródle papieru ignorowane jest<br/>polecenie wyboru podawania papieru.</li> <li>0–199 – Wybranie odpowiedniej liczby<br/>przypisuje wartość niestandardową do<br/>źródła papieru.</li> </ul> |
|                                                                                                    |                                                      | Przyp. podaw. ręcznie:<br>Wyłącz*<br>Brak<br>0–199                                                                                                    | <ul> <li>Wyłącz – Drukarka stosuje fabryczne,<br/>domyślnie przypisane wartości dla źródła<br/>papieru.</li> <li>Brak – W źródle papieru ignorowane jest<br/>polecenie wyboru podawania papieru.</li> <li>0–199 – Wybranie odpowiedniej liczby<br/>przypisuje wartość niestandardową do<br/>źródła papieru.</li> </ul>                          |
|                                                                                                    |                                                      | Przypisz ręcz. pod.<br>kopert:<br>Wyłącz*<br>Brak<br>0–199                                                                                                    | <ul> <li>Wyłącz – Drukarka stosuje fabryczne, domyślnie przypisane wartości dla źródła papieru.</li> <li>Brak – W źródle papieru ignorowane jest polecenie wyboru podawania papieru.</li> <li>0–199 – Wybranie odpowiedniej liczby przypisuje wartość niestandardową do źródła papieru.</li> </ul>                                              |
|                                                                                                    | Wyświetl ust. fabrycz.                               | Wyświetla domyślną wartość fabryczną<br>przypisaną do każdego<br>z poszczególnych źródeł papieru.                                                                                                    |                                                                                                    |
|                                                                                                    |                                                      | Przywróć ust. domyśln.                                                                                                    | Należy wybrać opcję <b>Tak</b> , aby dla<br>wszystkich wartości przypisanych do<br>zasobników przywrócić domyślne<br>wartości fabryczne,                                                                                                    |

#### Menu HTML

Ta opcja menu jest wykorzystywana do zmiany ustawień HTML drukarki.

| Element menu          | Zastosowanie                                                                                                    | Wartości                                                                                                    |                                                                                                    |
|-----------------------|----------------------------------------------------------------------------------------------------|----------------------------------------------------------------------------------------------------|----------------------------------------------------------------------------------------------------|
| Nazwa czcionki        | Ustawia domyślną czcionkę<br>wykorzystywaną w dokumentach HTML.<br>Uwaga: W dokumentach HTML,<br>w których nie określono czcionki,<br>zostanie użyta czcionka Times. | Albertus MT<br>Antique Olive<br>Apple Chancery<br>Arial MT<br>Avant Garde<br>Bodoni<br>Bookman<br>Chicago<br>Clarendon<br>Cooper Black<br>Copperplate<br>Coronet<br>Courier<br>Eurostile<br>Garamond<br>Geneva<br>Gill Sans<br>Goudy<br>Helvetica<br>Hoefler Text<br>Intl CG Times<br>Intl Courier | Intl Univers<br>Joanna MT<br>Letter Gothic<br>Lubalin Graph<br>Marigold<br>MonaLisa Recut<br>Monaco<br>New CenturySbk<br>New York<br>Optima<br>Oxford<br>Palatino<br>StempelGaramnd<br>Taffy<br>Times<br>TimesNewRoman<br>Univers<br>Zapf Chancery |
| Rozmiar czcionki      | Ustawia domyślny rozmiar czcionki<br>wykorzystywanej w dokumentach<br>HTML.                                                                                          | 1 pt–255 pt (12 pt*)                                                                                                    | Element Rozmiar czcionki (w punktach<br>typograficznych) może mieć wartość od<br>1 do 255 punktów, z przyrostem co 1 punkt.                                                                                                    |
| Skala                 | Skaluje domyślną czcionkę<br>wykorzystywaną w dokumentach HTML.                                                                                                    | 1%–400% (100%*)                                                                                                    | Element Skala może mieć wartość od 1 do 100%, z przyrostem co 1%.                                                                                                    |
| Orientacja:           | Określa orientację strony<br>w dokumentach HTML.                                                                                                    | Pionowa*<br>Pozioma                                                                                                    | <b>Pionowa*</b> – Tekst i grafika są drukowane<br>wzdłuż krótszego brzegu arkusza.<br><b>Pozioma</b> – Tekst i grafika są drukowane<br>wzdłuż dłuższego brzegu arkusza.                                                                            |
| Rozmiar<br>marginesów | Ustawia margines strony<br>w dokumentach HTML.                                                                                                    | 8 mm–255 mm<br>(19 mm*)                                                                                                    | Element Margines może mieć wartość od<br>8 do 255 mm, z przyrostem co 1 mm.                                                                                                    |
| Tła                   | Określa, czy w dokumentach HTML<br>mają być drukowane tła.                                                                                                    | Drukuj*<br>Nie drukuj                                                                                                    | <b>Drukuj*</b> – Drukuje tła w dokumentach<br>HTML.<br><b>Nie drukuj</b> – Tła w dokumentach HTML nie<br>są drukowane.                                                                                                    |

#### Menu obrazu

Ta opcja menu jest wykorzystywana do zmiany rozmiaru lub orientacji drukowanego obrazu, bądź do odwrócenia drukowanego obrazu.

| Element menu          | Zastosowanie                                                         | Wartości                                                                                                    |                                                                                                    |
|-----------------------|----------------------------------------------------------------------|----------------------------------------------------------------------------------------------------|----------------------------------------------------------------------------------------------------|
| Autom.<br>dopasowanie | Umożliwia wybór optymalnego rozmiaru,<br>skali i orientacji papieru. | Włącz*<br>Wyłącz                                                                                                    | <b>Uwaga:</b> Po wybraniu opcji Włącz<br>ustawienie to zastępuje ustawienia<br>skalowania. Może także zastąpić<br>ustawienia orientacji w przypadku<br>niektórych obrazów. |
| Odwróć                | Odwraca bitonalne obrazy monochromatyczne.                           | Włącz<br>Wyłącz*                                                                                                    | <b>Uwaga:</b> Nie ma zastosowania w przypadku obrazów w formacie GIF lub JPEG.                                                                                             |
| Skalowanie            | Dopasowuje obraz do rozmiaru nośnika.                                | U góry z lewej strony<br>Najlepsze<br>dopasowanie*<br>Na środku<br>Dopasuj wys./szer.<br>Dopasuj wysokość<br>Dopasuj szerokość | <b>Uwaga:</b> Jeśli opcja Autom. dopasowanie<br>jest włączona, opcja Skalowanie zostaje<br>automatycznie ustawiona jako Najlepsze<br>dopasowanie.                          |
| Orientacja:           | Ustawia orientację obrazu.                                           | Pionowa*<br>Pozioma<br>Odwróć w pionie<br>Odwróć w poziomie                                                                    | <b>Pionowa*</b> – Tekst i grafika są drukowane<br>wzdłuż krótszego brzegu arkusza.<br><b>Pozioma</b> – Tekst i grafika są drukowane<br>wzdłuż dłuższego brzegu arkusza.    |

# Bezpieczeństwo

Ta opcja menu jest wykorzystywana do ustawienia poziomów zabezpieczeń dla poszczególnych zadań wydruku wymagających hasła i zabezpieczających zainstalowany dysk twardy.

| Element menu              | Zastosowanie                                                                                | Wartości                                                     |   |                                                                                                    |
|---------------------------|---------------------------------------------------------------------------------------------|--------------------------------------------------------------|---|----------------------------------------------------------------------------------------------------|
| Maks. liczba bł.<br>haseł | Określa, ile razy można wprowadzić<br>błędne hasło.                                         | Wyłącz*<br>2<br>3<br>4<br>5<br>6<br>7<br>8<br>9<br>10        | • | Ta opcja menu pojawia się tylko wtedy,<br>gdy zainstalowano opcjonalny dysk<br>twardy.<br>Drukarka liczy, ile razy pod rząd<br>wprowadzono błędne hasło dla danej<br>nazwy użytkownika.<br>Po osiągnięciu limitu zadania wydruku<br>dla tej nazwy użytkownika są usuwane. |
| Wygaśn. ważn.<br>zadania  | Ustala czas, przez który zadanie poufne<br>pozostaje w drukarce zanim zostanie<br>usunięte. | Wyłącz*<br>1 godzina<br>4 godziny<br>24 godziny<br>1 tydzień | • |                                                                                                    |

# Sieć/Porty

#### TCP/IP

Ta opcja menu jest wykorzystywana do przeglądania i zmiany ustawień protokołów TCP/IP.

Uwaga: To menu nie jest wyświetlane w modelach drukarek niepracujących w sieci.

| Element menu | Zastosowanie                                                                    | Wartości             |                      |
|--------------|---------------------------------------------------------------------------------|----------------------|----------------------|
| TCP/IP       | Przełącza opcję sieciową na protokoły<br>TCP/IP (Transmission Control Protocol/ | Włącz                | Włącz*               |
|              | Internet Protocol)                                                              |                      | Wyłącz               |
|              | Uwaga: To menu nie jest wyświetlane                                             | Wyświetl nazwę hosta | Tylko wyświetla      |
|              | w modelach drukarek niepracujących w sieci.                                     | Adres                | 4-miejscowy adres IP |
|              |                                                                                 | Maska sieci          |                      |
|              |                                                                                 | Brama                |                      |
|              |                                                                                 | Włącz DHCP           | Włącz*               |
|              |                                                                                 | Włącz RARP           | Wyłącz               |
|              |                                                                                 | Włącz BOOTP          |                      |
|              |                                                                                 | AutoIP               |                      |
|              |                                                                                 | Włącz FTP/TFTP       |                      |
|              | Serwer HTTP włączony                                                            |                      |                      |
|              |                                                                                 | Adres serwera WINS   | 4-miejscowy adres IP |
|              |                                                                                 | Adres serwera DNS    |                      |

#### IPv6

Za pomocą tej opcji menu można przeglądać lub zmieniać ustawienia protokołu IP w wersji 6.

Uwaga: To menu nie jest wyświetlane w modelach drukarek niepracujących w sieci.

| Element menu | Zastosowanie                     | Wartości             |                 |
|--------------|----------------------------------|----------------------|-----------------|
| IPv6         | Przełącza sieć na protokół IPv6. | Włącz IPv6           | Tak*<br>Nie     |
|              |                                  | Wyświetl nazwę hosta | Tylko wyświetla |
|              |                                  | Pokaż adres          |                 |
|              |                                  | Pokaż adres routera  |                 |
|              |                                  | Włącz DHCPv6         | Tak*            |
|              |                                  |                      | Nie             |

#### Sieć standardowa i Sieć <x>

Za pomocą tej opcji menu można zmienić ustawienia drukarki dotyczące zadań wysyłanych do niej przez port sieciowy (Sieć standardową lub Sieć <x>).

| Element menu                                                                                                    | Zastosowanie                                                                                                    | Wartości                                                                                                    |                                                                                                    |
|----------------------------------------------------------------------------------------------------|----------------------------------------------------------------------------------------------------|----------------------------------------------------------------------------------------------------|----------------------------------------------------------------------------------------------------|
| PCL SmartSwitch                                                                                                    | PCL SmartSwitch Konfiguruje drukarkę tak, aby<br>automatycznie przełączała się na<br>emulację PCL, jeśli zadanie drukowania<br>otrzymane przez port sieciowy tego<br>wymaga, bez względu na domyślny<br>język drukarki. | Włącz*                                                                                                    | Drukarka analizuje dane w złączu<br>sieciowym i wybiera emulację PCL, jeśli te<br>dane wskazują, że jest to wymagany język<br>drukarki.                                                                                                    |
|                                                                                                    |                                                                                                    | Wyłącz                                                                                                    | Drukarka nie analizuje otrzymywanych<br>danych. Jeśli dla elementu menu PS<br>SmartSwitch wybrano opcję Włącz, przy<br>przetwarzaniu danego zadania drukarka<br>stosuje emulację języka PostScript,<br>natomiast jeśli dla elementu menu PS<br>SmartSwitch wybrano opcję Wyłącz,<br>drukarka korzysta z domyślnego języka<br>drukarki określonego w Menu ustawień.                                                  |
| PS SmartSwitch                                                                                                    | Konfiguruje drukarkę tak, aby<br>automatycznie przełączała się na<br>emulację PostScript, jeśli zadanie<br>drukowania otrzymane przez port<br>sieciowy tego wymaga, bez względu na<br>domyślny język drukarki.          | Włącz*                                                                                                    | Drukarka analizuje dane w złączu<br>sieciowym i wybiera emulację<br>języka PostScript, jeśli te dane wskazują,<br>że jest to wymagany język drukarki.                                                                                                    |
| siecic<br>domy                                                                                                    |                                                                                                    | Wyłącz                                                                                                    | Drukarka nie analizuje otrzymywanych<br>danych. Jeśli dla elementu menu PCL<br>SmartSwitch wybrano opcję Włącz, przy<br>przetwarzaniu danego zadania drukarka<br>stosuje emulację PCL, natomiast jeśli dla<br>elementu menu PCL SmartSwitch wybrano<br>opcję Wyłącz, drukarka korzysta<br>z domyślnego języka drukarki określonego<br>w Menu ustawień.                                                              |
| Tryb NPA                                                                                                    | Określa, czy drukarka będzie<br>wykonywała operacje przetwarzania                                                                                                    | Wyłącz                                                                                                    | Drukarka nie będzie realizowała<br>przetwarzania w standardzie NPA.                                                                                                    |
| wymagane w komunikacji<br>dwukierunkowej, zgodnie ze<br>standardem Network Printing Alliance<br>(NPA) Protocol.<br><b>Uwaga:</b> Zmiana tego elementu menu<br>spowoduje automatycznie zresetowanie<br>drukarki. | Auto*                                                                                                    | Drukarka analizuje otrzymywane dane, by<br>określić ich format. Jeśli otrzymywane dane<br>nie są pakietami NPA, informacja jest<br>przekazywana do drukarki jako<br>nienależąca do standardu NPA. |                                                                                                    |
| Bufor sieciowy                                                                                                    | Konfiguruje rozmiar buforu wejściowego<br>dla portu sieciowego.<br><b>Uwaga:</b> Zmiana elementu menu Bufor<br>sieciowy spowoduje automatycznie<br>zresetowanie drukarki.                                               | Auto*                                                                                                    | Drukarka automatycznie określa rozmiar<br>buforu sieciowego (jest to zalecane<br>ustawienie).                                                                                                    |
|                                                                                                    |                                                                                                    | od 3K do<br>maksymalnego<br>dozwolonego rozmiaru<br>(z krokiem<br>wynoszącym 1K)                                                                                                    | Użytkownik określa rozmiar buforu<br>sieciowego. Maksymalny rozmiar buforu<br>zależy od ilości pamięci w drukarce,<br>rozmiaru innych buforów łączy oraz od<br>tego, czy dla elementu menu Zapis<br>zasobów wybrano opcję Włącz czy Wyłącz.<br>Aby maksymalnie zwiększyć dostępny<br>rozmiar buforu sieciowego, należy<br>wyłączyć bufor równoległy, bufor<br>szeregowy i bufor USB lub zmniejszyć ich<br>rozmiary. |

| Element menu                       | Zastosowanie                                                                                                    | Wartości                                                                                                    |                                                                                                    |
|------------------------------------|----------------------------------------------------------------------------------------------------|----------------------------------------------------------------------------------------------------|----------------------------------------------------------------------------------------------------|
| Buforowanie zadań                  | Tymczasowo przechowuje zadania na<br>dysku twardym drukarki przed ich                                                              | Wyłącz*                                                                                                    | Zadania nie są buforowane na dysku<br>twardym.                                                                                                    |
|                                    | <b>Uwaga:</b> Zmiana tego elementu menu<br>spowoduje automatycznie zresetowanie                                                    | Włącz                                                                                                    | Zadania drukowania są buforowane na<br>dysku twardym.                                                                                                    |
| drukarki.                          | Auto                                                                                                    | Zadania drukowania są buforowane tylko<br>wtedy, gdy drukarka jest zajęta<br>przetwarzaniem danych z innego portu<br>wejściowego. |                                                                                                    |
| Binary PS (Mac) Ko<br>pr<br>w<br>w | Konfiguruje drukarkę w celu<br>przetwarzania binarnych zadań wydruku<br>w języku PostScript stosowanym<br>w komputerach Macintosh. | Włącz                                                                                                    | Drukarka przetwarza pierwotne binarne<br>zadania drukowania w języku PostScript,<br>wysłane z komputera działającego pod<br>kontrolą systemu operacyjnego Macintosh.<br><b>Uwaga:</b> Ustawienie to często powoduje<br>błedy zadań drukowania systemu |
|                                    |                                                                                                    |                                                                                                    | Windows.                                                                                                    |
|                                    |                                                                                                    | Wyłącz                                                                                                    | Drukarka filtruje zadania drukowania<br>w języku PostScript za pomocą<br>standardowego protokołu.                                                                                                    |
|                                    |                                                                                                    | Auto*                                                                                                    | Drukarka przetwarza zadania drukowania<br>wysłane z komputera pracującego pod<br>kontrolą systemu operacyjnego Windows<br>lub Macintosh.                                                                                                    |

#### Standardowy port USB i USB <x>

Za pomocą tej opcji menu można zmienić ustawienia drukarki dotyczące portu USB (USB <x>).

| Element menu                                                | Zastosowanie                                                                                                    | Wartości |                                                                                                    |
|-------------------------------------------------------------|----------------------------------------------------------------------------------------------------|----------|----------------------------------------------------------------------------------------------------|
| PCL SmartSwitch                                             | Konfiguruje drukarkę tak, aby<br>automatycznie przełączała się na<br>emulację PCL, jeśli zadanie drukowania<br>otrzymane przez port USB tego<br>wymaga, bez względu na domyślny<br>język drukarki.        | Włącz*   | Drukarka analizuje dane w porcie USB<br>i wybiera emulację PCL, jeśli te dane<br>wskazują, że jest to wymagany język<br>drukarki.                                                                                                    |
|                                                             |                                                                                                    | Wyłącz   | Drukarka nie analizuje otrzymywanych<br>danych. Jeśli dla elementu menu PS<br>SmartSwitch wybrano opcję Włącz, przy<br>przetwarzaniu danego zadania drukarka<br>stosuje emulację języka PostScript,<br>natomiast jeśli dla elementu menu PS<br>SmartSwitch wybrano opcję Wyłącz,<br>drukarka korzysta z domyślnego języka<br>drukarki określonego w Menu ustawień. |
| PS SmartSwitch Kont<br>auto<br>emu<br>druk<br>tego<br>języl | Konfiguruje drukarkę tak, aby<br>automatycznie przełączała się na<br>emulację PostScript, jeśli zadanie<br>drukowania otrzymane przez port USB<br>tego wymaga, bez względu na domyślny<br>język drukarki. | Włącz*   | Drukarka analizuje dane w porcie USB<br>i wybiera emulację języka PostScript, jeśli<br>te dane wskazują, że jest to wymagany<br>język drukarki.                                                                                                    |
|                                                             |                                                                                                    | Wyłącz   | Drukarka nie analizuje otrzymywanych<br>danych. Jeśli dla elementu menu PCL<br>SmartSwitch wybrano opcję Włącz, przy<br>przetwarzaniu danego zadania drukarka<br>stosuje emulację PCL, natomiast jeśli dla<br>elementu menu PCL SmartSwitch wybrano<br>opcję Wyłącz, drukarka korzysta<br>z domyślnego języka drukarki określonego<br>w Menu ustawień.             |

| Element menu      | Zastosowanie                                                                                                    | Wartości             |                                                                                                    |
|-------------------|----------------------------------------------------------------------------------------------------|----------------------|----------------------------------------------------------------------------------------------------|
| Tryb NPA          | Określa, czy drukarka będzie<br>wykonywała operacje przetwarzania<br>wymagane w komunikacji<br>dwukierunkowej, zgodnie ze<br>standardem Network Printing Alliance<br>(NPA) Protocol.<br><b>Uwaga:</b> Zmiana tego elementu menu | Wyłącz               | Drukarka nie będzie realizowała<br>przetwarzania w standardzie NPA.                                                                                                    |
|                   |                                                                                                    | Włącz                | Wszystkie dane otrzymywane przez<br>drukarkę muszą być pakietami NPA.<br>Otrzymane dane nie będące<br>pakietami zostaną odrzucone jako<br>nieprawidłowe.                                                                                                    |
|                   | drukarki.                                                                                                    | Auto*                | Drukarka analizuje otrzymywane dane, by<br>określić ich format. Jeśli otrzymywane dane<br>nie są pakietami NPA, informacja jest<br>przekazywana do drukarki jako<br>nienależąca do standardu NPA.                                                                                                    |
| Bufor USB         | Konfiguruje rozmiar buforu wejściowego<br>dla portu USB.<br><b>Uwaga:</b> Zmiana elementu menu Bufor<br>USB spowoduje automatycznie<br>zresetowanie drukarki.                                                                   | Wyłączone            | Buforowanie zadań jest wyłączone.<br>Wszystkie zadania zbuforowane wcześniej<br>na dysku są drukowane, a następnie<br>zostaje wznowione normalne<br>przetwarzanie otrzymywanych zadań.                                                                                                    |
|                   |                                                                                                    | Auto*                | Drukarka automatycznie określa rozmiar<br>buforu USB (jest to zalecane ustawienie).                                                                                                    |
|                   |                                                                                                    |                      | Użytkownik określa rozmiar buforu USB.<br>Maksymalny rozmiar buforu zależy od ilości<br>pamięci w drukarce, rozmiaru innych<br>buforów łączy oraz od tego, czy dla<br>elementu menu Zapis zasobów wybrano<br>opcję Włącz czy Wyłącz. Aby maksymalnie<br>zwiększyć dostępny rozmiar buforu USB,<br>należy wyłączyć bufor równoległy, bufor<br>szeregowy i bufor sieciowy lub zmniejszyć<br>ich rozmiary. |
| Buforowanie zadań | Tymczasowo przechowuje zadania na<br>dysku twardym drukarki przed ich<br>drukowaniem.<br><b>Uwaga:</b> Zmiana elementu menu<br>Buforowanie zadań spowoduje<br>automatycznie zresetowanie drukarki.                              | Wyłącz*              | Zadania drukowania nie są buforowane na dysku twardym.                                                                                                    |
|                   |                                                                                                    | Włącz                | Zadania drukowania są buforowane na<br>dysku twardym.                                                                                                    |
|                   |                                                                                                    | Auto                 | Zadania drukowania są buforowane tylko<br>wtedy, gdy drukarka jest zajęta<br>przetwarzaniem danych z innego portu<br>wejściowego.                                                                                                    |
| Binary PS (Mac)   | Konfiguruje drukarkę w celu<br>przetwarzania binarnych zadań wydruku<br>w języku PostScript stosowanym<br>w komputerach Macintosh.                                                                                              | Wyłącz               | Drukarka przetwarza pierwotne binarne<br>zadania drukowania w języku PostScript,<br>wysłane z komputera działającego pod<br>kontrolą systemu operacyjnego Macintosh.<br><b>Uwaga:</b> Ustawienie to często powoduje<br>błędy zadań drukowania systemu<br>Windows.                                                                                                    |
|                   |                                                                                                    | Włącz                | Drukarka filtruje zadania drukowania<br>w języku PostScript za pomocą<br>standardowego protokołu.                                                                                                    |
|                   |                                                                                                    | Auto*                | Drukarka przetwarza zadania drukowania<br>wysłane z komputera pracującego pod<br>kontrolą systemu operacyjnego Windows<br>lub Macintosh.                                                                                                    |
| Adres ENA         | Ustawia adres ENA (zewnętrznego adaptera sieciowego) portu USB.                                                                                                    | 4-miejscowy adres IP | Wyświetlany tylko wtedy,gdy zewnętrzny<br>adapter sieciowy jest podłączony przez                                                                                                    |
| Maska sieci ENA   | Ustawia maskę sieci ENA portu USB.                                                                                                    |                      |                                                                                                    |
| Brama ENA         | Ustawia bramę ENA portu USB.                                                                                                    |                      |                                                                                                    |

#### Równoległy i Równoległy <x>

Za pomocą tej opcji menu można zmienić ustawienia drukarki dotyczące zadań wysyłanych do niej przez port równoległy (Std. równoległy lub Równoległy <x>).

| Element menu                                                                                                    | Zastosowanie                                                                                                    | Wartości |                                                                                                    |
|----------------------------------------------------------------------------------------------------|----------------------------------------------------------------------------------------------------|----------|----------------------------------------------------------------------------------------------------|
| PCL SmartSwitch Konfiguruje drukarkę tak, aby<br>automatycznie przetączała się na<br>emulację PCL, jeśli zadanie drukowa<br>otrzymane przez port równoległy teg<br>wymaga, bez względu na domyślny<br>język drukarki. | Konfiguruje drukarkę tak, aby<br>automatycznie przełączała się na<br>emulację PCL, jeśli zadanie drukowania<br>otrzymane przez port równoległy tego                                                                                                    | Włącz*   | Drukarka analizuje dane w porcie<br>równoległym i wybiera emulację PCL, jeśli<br>te dane wskazują, że jest to wymagany<br>język drukarki.                                                                                                    |
|                                                                                                    | język drukarki.                                                                                                    | Wyłącz   | Drukarka nie analizuje otrzymywanych<br>danych. Jeśli dla elementu menu PS<br>SmartSwitch wybrano opcję Włącz, przy<br>przetwarzaniu danego zadania drukarka<br>stosuje emulację języka PostScript,<br>natomiast jeśli dla elementu menu PS<br>SmartSwitch wybrano opcję Wyłącz,<br>drukarka korzysta z domyślnego języka<br>drukarki określonego w Menu ustawień. |
| PS SmartSwitch                                                                                                    | martSwitch<br>Konfiguruje drukarkę tak, aby<br>automatycznie przełączała się na<br>emulację PostScript, jeśli zadanie<br>drukowania otrzymane przez port<br>równoległy tego wymaga, bez względu<br>na domyślny język drukarki.                                                       | Włącz*   | Drukarka analizuje dane w porcie<br>równoległym i wybiera emulację<br>PostScriptu, jeśli te dane wskazują, że jest<br>to wymagany język drukarki.                                                                                                    |
| róv<br>na                                                                                                    |                                                                                                    | Wyłącz   | Drukarka nie analizuje otrzymywanych<br>danych. Jeśli dla elementu menu PCL<br>SmartSwitch wybrano opcję Włącz, przy<br>przetwarzaniu danego zadania drukarka<br>stosuje emulację PCL, natomiast jeśli dla<br>elementu menu PCL SmartSwitch wybrano<br>opcję Wyłącz, drukarka korzysta<br>z domyślnego języka drukarki określonego<br>w Menu ustawień.             |
| Tryb NPA                                                                                                    | Określa, czy drukarka będzie<br>wykonywała operacje przetwarzania<br>wymagane w komunikacji<br>dwukierunkowej, zgodnie ze standardem<br>Network Printing Alliance (NPA)<br>Protocol.<br><b>Uwaga:</b> Zmiana tego elementu menu<br>spowoduje automatycznie zresetowanie<br>drukarki. | Włącz    | Wszystkie dane otrzymywane przez<br>drukarkę muszą być pakietami NPA.<br>Otrzymane dane nie będące pakietami<br>zostaną odrzucone jako nieprawidłowe.                                                                                                    |
|                                                                                                    |                                                                                                    | Wyłącz   | Drukarka nie będzie realizowała<br>przetwarzania w standardzie NPA.                                                                                                    |
|                                                                                                    |                                                                                                    | Auto*    | Drukarka analizuje otrzymywane dane, by<br>określić ich format. Jeśli otrzymywane dane<br>nie są pakietami NPA, informacja jest<br>przekazywana do drukarki jako<br>nienależąca do standardu NPA.                                                                                                    |

| Element menu       | Zastosowanie                                                                                                    | Wartości                                      |                                                                                                    |
|--------------------|----------------------------------------------------------------------------------------------------|-----------------------------------------------|----------------------------------------------------------------------------------------------------|
| Bufor równoległy   | Konfiguruje rozmiar buforu wejściowego<br>dla portu równoległego.<br><b>Uwaga:</b> Zmiana tego elementu menu<br>spowoduje automatycznie zresetowanie<br>drukarki.                                           | Wyłączone                                     | Wyłącza buforowanie zadań. Wszystkie<br>zadania zbuforowane wcześniej na dysku<br>są drukowane, a następnie zostaje<br>wznowione normalne przetwarzanie<br>otrzymywanych zadań.                                                                                                    |
|                    |                                                                                                    | Auto*                                         | Drukarka automatycznie określa rozmiar<br>buforu równoległego (jest to zalecane<br>ustawienie).                                                                                                    |
|                    |                                                                                                    | Od 3K do największego<br>dozwolonego rozmiaru | Użytkownik określa rozmiar buforu<br>równoległego. Maksymalny rozmiar buforu<br>zależy od ilości pamięci w drukarce,<br>rozmiaru innych buforów łączy oraz od<br>tego, czy dla elementu menu Zapis<br>zasobów wybrano opcję Włącz czy Wyłącz.<br>Aby maksymalnie zwiększyć dostępny<br>rozmiar buforu równoległego, należy<br>wyłączyć bufor szeregowy i bufor USB lub<br>zmniejszyć ich rozmiary. |
| Buforowanie zadań  | Tymczasowo przechowuje zadania na<br>dysku twardym drukarki przed ich                                                                                                    | Wyłącz*                                       | Zadania drukowania nie są buforowane na<br>dysku twardym.                                                                                                    |
|                    | drukowaniem.<br><b>Uwaga:</b> Zmiana tego elementu menu<br>spowoduje automatycznie zresetowanie<br>drukarki.                                                                                                | Włącz                                         | Zadania drukowania są buforowane na<br>dysku twardym.                                                                                                    |
|                    |                                                                                                    | Auto                                          | Zadania drukowania są buforowane tylko<br>wtedy, gdy drukarka jest zajęta<br>przetwarzaniem danych z innego portu<br>wejściowego.                                                                                                    |
| Stan               | Włącza komunikację dwukierunkową dla                                                                                                    | Wyłącz                                        | Wyłącza komunikację dwukierunkową.                                                                                                    |
| zaawansowany       |                                                                                                    |                                               | Włącza komunikację dwukierunkową dla<br>złącza równoległego.                                                                                                    |
| Protokół           | vrotokół Określa protokół złącza równoległego.                                                                                                    |                                               | Umożliwia rozwiązanie niektórych<br>problemów związanych ze złączem<br>równoległym.                                                                                                    |
|                    |                                                                                                    | Fastbytes*                                    | Zapewnia zgodność z większością<br>istniejących rozwiązań dotyczących złącza<br>równoległego (jest to zalecane ustawienie).                                                                                                    |
| Przyjmuj inicjacje | Określa, czy drukarka ma przyjmować<br>żądania inicjacji sprzętu pochodzące                                                                                                    | Wyłącz*                                       | Drukarka nie przyjmuje żądań inicjacji<br>sprzętu pochodzących z komputera.                                                                                                    |
|                    | z komputera. Komputer zgłasza ządanie<br>inicjacji przez aktywację sygnału INIT<br>dla złącza równoległego. Wiele<br>komputerów PC aktywuje sygnał INIT<br>przy każdym włączeniu i wyłączeniu<br>komputera. | Włącz                                         | Drukarka przyjmuje żądania inicjacji<br>sprzętu pochodzące z komputera.                                                                                                    |
| Tryb równoległy 2  | Określa, czy dane portu równoległego<br>są próbkowane na wznoszącym czy na<br>opadającym zboczu sygnału                                                                                                    | Włącz*                                        | Dane w porcie równoległym są próbkowane<br>na wznoszącym zboczu sygnału<br>próbkującego.                                                                                                    |
|                    | proukującego.                                                                                                    | Wyłącz                                        | Dane w porcie równoległym są próbkowane<br>na opadającym zboczu sygnału<br>próbkującego.                                                                                                    |

| Element menu    | Zastosowanie                                                                                                    | Wartości |                                                                                                    |
|-----------------|----------------------------------------------------------------------------------------------------|----------|----------------------------------------------------------------------------------------------------|
| Binary PS (Mac) | Konfiguruje drukarkę w celu<br>przetwarzania binarnych zadań wydruku<br>w języku PostScript stosowanym<br>w komputerach Macintosh. | Włącz    | Drukarka przetwarza pierwotne binarne<br>zadania drukowania w języku PostScript,<br>wysłane z komputera działającego pod<br>kontrolą systemu operacyjnego Macintosh.<br><b>Uwaga:</b> Ustawienie to często powoduje<br>błędy zadań drukowania systemu<br>Windows. |
|                 |                                                                                                    | Wyłącz   | Drukarka filtruje zadania drukowania<br>w języku PostScript za pomocą<br>standardowego protokołu.                                                                                                    |
|                 |                                                                                                    | Auto*    | Drukarka przetwarza zadania drukowania<br>wysłane z komputera pracującego pod<br>kontrolą systemu operacyjnego Windows<br>lub Macintosh.                                                                                                    |

#### Szeregowy <x>

Za pomocą tej opcji menu można zmienić ustawienia drukarki dotyczące zadań wysyłanych do niej przez opcjonalny port szeregowy.

| Element menu    | Zastosowanie                                                                                                    | Wartości         |                                                                                                    |
|-----------------|----------------------------------------------------------------------------------------------------|------------------|----------------------------------------------------------------------------------------------------|
| PCL SmartSwitch | Konfiguruje drukarkę tak, aby<br>automatycznie przełączała się na<br>emulację PCL, jeśli zadanie drukowania<br>otrzymane przez port szeregowy tego<br>wymaga, bez względu na domyślny<br>język drukarki.        | Włącz*<br>Wyłącz | Włącz* – Drukarka analizuje dane w porcie<br>szeregowym i wybiera emulację PCL, jeśli<br>te dane wskazują, że jest to wymagany<br>język drukarki.Wyłącz – Drukarka nie analizuje<br>otrzymywanych danych. Jeśli dla elementu<br>menu PS SmartSwitch wybrano opcję<br>Włącz, przy przetwarzaniu danego zadania<br>drukarka stosuje emulację języka<br>PostScript, natomiast jeśli dla elementu<br>menu PS SmartSwitch wybrano opcję<br>Wyłącz, drukarka korzysta z domyślnego<br>języka drukarki określonego w Menu<br>ustawień. |
| PS SmartSwitch  | Konfiguruje drukarkę tak, aby<br>automatycznie przełączała się na<br>emulację PostScript, jeśli zadanie<br>drukowania otrzymane przez port<br>szeregowy tego wymaga, bez względu<br>na domyślny język drukarki. | Włącz*<br>Wyłącz | <ul> <li>Włącz* – Drukarka analizuje dane w porcie szeregowym i wybiera emulację PostScript, jeśli te dane wskazują, że jest to wymagany język drukarki.</li> <li>Wyłącz – Drukarka nie analizuje otrzymywanych danych. Jeśli dla elementu menu PCL SmartSwitch wybrano opcję Włącz, przy przetwarzaniu danego zadania drukarka stosuje emulację PCL, natomiast jeśli dla elementu menu PCL SmartSwitch wybrano opcję Wyłącz, drukarka korzysta z domyślnego języka drukarki określonego w Menu ustawień.</li> </ul>            |

| Element menu       | Zastosowanie                                                                                                    | Wartości       |                                                                                                    |
|--------------------|----------------------------------------------------------------------------------------------------|----------------|----------------------------------------------------------------------------------------------------|
| Tryb NPA           | Określa, czy drukarka będzie<br>wykonywała operacje przetwarzania<br>wymagane w komunikacji<br>dwukierunkowej, zgodnie ze<br>otopordow Network Drietion Alliance                                                     | Włącz          | Wszystkie dane otrzymywane przez<br>drukarkę muszą być pakietami NPA.<br>Otrzymane dane nie będące pakietami<br>zostaną odrzucone jako nieprawidłowe.                                                                                                    |
|                    | (NPA) Protocol.                                                                                                    | Wyłącz         | Drukarka nie będzie realizowała<br>przetwarzania w standardzie NPA.                                                                                                    |
|                    | spowoduje automatycznie zresetowanie<br>drukarki.                                                                                                    | Auto*          | Drukarka analizuje otrzymywane dane, by<br>określić ich format. Jeśli otrzymywane dane<br>nie są pakietami NPA, informacja jest<br>przekazywana do drukarki jako<br>nienależąca do standardu NPA.                                                                                                    |
| Bufor szeregowy    | Konfiguruje rozmiar buforu wejściowego<br>dla portu szeregowego.<br><b>Uwaga:</b> Zmiana elementu menu Bufor<br>szeregowy spowoduje automatycznie<br>zresetowanie drukarki.                                          | Wyłączone      | Wyłącza buforowanie zadań. Wszystkie<br>zadania zbuforowane wcześniej na dysku<br>są drukowane, a następnie zostaje<br>wznowione normalne przetwarzanie<br>otrzymywanych zadań.                                                                                                    |
|                    |                                                                                                    | Auto*          | Drukarka automatycznie określa rozmiar<br>buforu szeregowego (jest to zalecane<br>ustawienie).                                                                                                    |
|                    |                                                                                                    |                | Użytkownik określa rozmiar buforu<br>szeregowego. Maksymalny rozmiar buforu<br>zależy od ilości pamięci w drukarce,<br>rozmiaru innych buforów łączy oraz od<br>tego, czy dla elementu menu Zapis<br>zasobów wybrano opcję Włącz czy Wyłącz.<br>Aby maksymalnie zwiększyć dostępny<br>rozmiar buforu szeregowego, należy<br>wyłączyć bufor równoległy i bufor USB lub<br>zmniejszyć ich rozmiary. |
| Buforowanie zadań  | orowanie zadań<br>Tymczasowo przechowuje zadania na<br>dysku twardym drukarki przed ich<br>drukowaniem.<br><b>Uwaga:</b> Zmiana elementu menu<br>Buforowanie zadań spowoduje<br>automatycznie zresetowanie drukarki. | Wyłącz*        | Zadania drukowania nie są buforowane na<br>dysku twardym.                                                                                                    |
|                    |                                                                                                    | Włącz          | Zadania drukowania są buforowane na<br>dysku twardym.                                                                                                    |
|                    |                                                                                                    | Auto           | Zadania drukowania są buforowane tylko<br>wtedy, gdy drukarka jest zajęta<br>przetwarzaniem danych z innego portu<br>wejściowego.                                                                                                    |
| Protokół szeregowy | Określa parametry uzgadniania                                                                                                    | DTR*           | Uzgadnianie sprzętowe.                                                                                                    |
|                    | szeregowego.                                                                                                    | DTR/DSR        | Uzgadnianie sprzętowe.                                                                                                    |
|                    |                                                                                                    | XON/XOFF       | Uzgadnianie programowe.                                                                                                    |
|                    |                                                                                                    | XON/XOFF/DTR   | Połączone uzgadnianie sprzętowe<br>i programowe.                                                                                                    |
|                    |                                                                                                    | XONXOFF/DTRDSR | Połączone uzgadnianie sprzętowe<br>i programowe.                                                                                                    |
| Niezawodne XON     | Określa, czy drukarka ma informować<br>komputer o swojej gotowości do                                                                                                    | Wyłącz*        | Drukarka oczekuje na przesłanie danych z komputera.                                                                                                    |
|                    | Ten element menu ma zastosowanie do<br>portu szeregowego tylko pod<br>warunkiem, że dla elementu menu<br>Protokół szeregowy wybrano opcję<br>XON/XOFF.                                                               | Włącz          | Drukarka wysyła ciągły strumień sygnałów<br>XON do komputera-hosta, sygnalizując<br>w ten sposób, że port szeregowy jest<br>gotowy na przyjmowanie kolejnych danych.                                                                                                    |

| Element menu                                                                                                    | Zastosowanie                                                                                                    | Wartości       |                                                                                   |  |
|----------------------------------------------------------------------------------------------------|----------------------------------------------------------------------------------------------------|----------------|-----------------------------------------------------------------------------------|--|
| Szybkość [body]                                                                                                    | Określa szybkość przesyłania danych                                                                                                    | 1200           |                                                                                   |  |
|                                                                                                    | otrzymywanych przez port szeregowy.                                                                                                    | 2400           |                                                                                   |  |
|                                                                                                    | wyświetlana jest szybkość przesyłania<br>dapych mogaca wynosić 138 200                                                                                                    | 4800           |                                                                                   |  |
|                                                                                                    | 172 800, 230 400 i 345 600 bodów.                                                                                                    | 9600*          |                                                                                   |  |
|                                                                                                    | SZEREGOWY OPCJA 1,                                                                                                    | 19200          |                                                                                   |  |
|                                                                                                    | SZEREGOWY - OPCJA 2 am<br>SZEREGOWY - OPCJA 3.                                                                                                    | 38400          |                                                                                   |  |
|                                                                                                    |                                                                                                    | 57600          |                                                                                   |  |
|                                                                                                    |                                                                                                    | 115200         |                                                                                   |  |
|                                                                                                    |                                                                                                    | 138200         |                                                                                   |  |
|                                                                                                    |                                                                                                    | 172800         |                                                                                   |  |
|                                                                                                    |                                                                                                    | 230400         |                                                                                   |  |
|                                                                                                    |                                                                                                    | 345600         |                                                                                   |  |
| Bity danych                                                                                                    | Bity danych Określa liczbę bitów danych                                                                                                    | 7              |                                                                                   |  |
|                                                                                                    | komunikacyjnej.                                                                                                    | 8*             |                                                                                   |  |
| Parzystość                                                                                                    | Określa parzystość dla ramek danych                                                                                                    | Parzysta       |                                                                                   |  |
|                                                                                                    | szeregowy.                                                                                                    | Nieparzysta    |                                                                                   |  |
|                                                                                                    |                                                                                                    | Brak*          |                                                                                   |  |
|                                                                                                    |                                                                                                    | Ignoruj        |                                                                                   |  |
| Przyjmuj DSR                                                                                                    | Określa, czy drukarka ma<br>wykorzystywać sygnał DSR (Data Set<br>Ready). Sygnał DSR jest jednym<br>z sygnałów uzgadniania w większości<br>przewodów interfejsu szeregowego. | Wyłącz*        | Wszystkie dane otrzymywane przez port<br>szeregowy są traktowane jako prawidłowe. |  |
| Ready). Sygnaf DSR jest jednym<br>z sygnałów uzgadniania w większości<br>przewodów interfejsu szeregowego.<br>Sygnał DSR jest wykorzystywany do<br>rozróżniania danych wysyłanych przez<br>komputer od danych będących wynikiem<br>szumu elektrycznego w kablu<br>szeregowym. Z powodu szumu<br>elektrycznego mogą być drukowane<br>przypadkowe znaki. Aby zapobiec<br>drukowaniu przypadkowych znaków,<br>należy wybrać opcję <b>Włącz</b> . |                                                                                                    | Włącz          | Jako prawidłowe traktowane są dane<br>otrzymane tylko wtedy, gdy sygnał DSR ma    |  |
|                                                                                                    |                                                                                                    | poziom wysoki. |                                                                                   |  |

#### NetWare

Za pomocą tej opcji menu można przeglądać lub zmieniać ustawienia NetWare drukarki.

| Element menu            | Zastosowanie                                     | Wartości                                                                                                    |
|-------------------------|--------------------------------------------------|----------------------------------------------------------------------------------------------------|
| Wyświetl nazwę<br>log.  | Wyświetla przypisaną nazwę logowania<br>NetWare. | Wybranie opcji <b>Wyświetl nazwę log.</b> spowoduje wyświetlenie nazwy logowania NetWare na panelu operacyjnym.  |
| Wyświetl tryb druk.     | Wyświetla przypisany tryb drukowania<br>NetWare. | Wybranie opcji <b>Wyświetl tryb druk.</b> spowoduje wyświetlenie trybu drukowania NetWare na panelu operacyjnym. |
| Wyświetl numer<br>sieci | Wyświetla przypisany numer sieci<br>NetWare.     | Wybranie opcji <b>Wyświetl numer sieci</b> spowoduje wyświetlenie numeru sieci NetWare na panelu operacyjnym.    |

| Element menu     | Zastosowanie                               | Wartości         |                                                                                    |
|------------------|--------------------------------------------|------------------|------------------------------------------------------------------------------------|
| Włącz            | Włącza lub wyłącza funkcję NetWare.        | Włącz<br>Wyłącz  | <b>Włącz</b> – włącza funkcję NetWare.<br><b>Wyłącz</b> – wyłącza funkcję NetWare. |
| Ethernet 802.2   | Włącza lub wyłącza opcję Ethernet 802.2.   | Włącz*<br>Wyłącz |                                                                                    |
| Ethernet 802.3   | Włącza lub wyłącza opcję Ethernet 802.3.   | Włącz*<br>Wyłącz |                                                                                    |
| Ethernet Type II | Włącza lub wyłącza opcję Ethernet Type II. | Włącz*<br>Wyłącz |                                                                                    |
| Ethernet SNAP    | Włącza lub wyłącza opcję Ethernet SNAP.    | Włącz*<br>Wyłącz |                                                                                    |
| Transfer sieci   | Włącza lub wyłącza opcję Transfer sieci.   | Włącz<br>Wyłącz* |                                                                                    |
| Tryb NSQ/GSQ     | Włącza lub wyłącza tryb NSQ/GSQ.           | Włącz<br>Wyłącz* |                                                                                    |

# AppleTalk

Za pomocą tej opcji menu można przeglądać lub zmieniać ustawienia AppleTalk drukarki.

| Element menu   | Zastosowanie                              | Wartości                                                                                                    |  |  |
|----------------|-------------------------------------------|----------------------------------------------------------------------------------------------------|--|--|
| Wyświetl nazwę | Wyświetla przypisaną nazwę AppleTalk.     | Wybranie opcji <b>Wyświetl nazwę</b> spowoduje wyświetlenie nazwy<br>AppleTalk w panelu operacyjnym.          |  |  |
| Pokaż adres    | Wyświetla przypisany adres AppleTalk.     | Wybranie opcji <b>Wyświetl adres</b> spowoduje wyświetlenie adresu logowania AppleTalk na panelu operacyjnym. |  |  |
| Włącz          | Włącza lub wyłącza funkcję AppleTalk.     | WłączWłącz – włącza funkcję AppleTalk.WyłączWyłącz – wyłącza funkcję AppleTalk                                |  |  |
| Ustaw strefę*  | Wyświetla listę stref dostępnych w sieci. | Domyślną będzie strefa domyślna dla sieci. Jeśli w sieci nie istnieje strefa domyślna, domyślną będzie *.     |  |  |

#### LexLink

Za pomocą tej opcji menu można zobaczyć nazwę LexLink lub zmienić aktywację LexLink.

| Element menu          | Zastosowanie                            | Wartości                                                                                           |                                                                                    |
|-----------------------|-----------------------------------------|----------------------------------------------------------------------------------------------------|------------------------------------------------------------------------------------|
| Wyświetl<br>pseudonim | Wyświetla przypisany pseudonim LexLink. | Wybranie opcji Wyświetl pseudonim spowoduje wyświetlenie pseudonimu LexLink na panelu operacyjnym. |                                                                                    |
| Włącz                 | Włącza lub wyłącza funkcję LexLink.     | Włącz<br>Wyłącz                                                                                    | <b>Włącz</b> – włącza funkcję LexLink.<br><b>Wyłącz</b> – wyłącza funkcję LexLink. |

# Pomoc

Ta opcja menu jest wykorzystywana do wydrukowania niektórych lub wszystkich wbudowanych stron menu pomocy. Strony te zawierają informacje o podłączaniu drukarki, jakości wydruku, wskazówki dotyczące papieru oraz materiałów eksploatacyjnych.

**Uwaga:** Jeśli panel operacyjny jest ustawiony na inny język, dokument zostanie wydrukowany w języku angielskim.

Strony pomocy mogą być wydrukowane w następujących językach:

| angielskim  | niemieckim, | hiszpańskim, | norweskim,    | szwedzkim,    | fińskim,   | polskim, |
|-------------|-------------|--------------|---------------|---------------|------------|----------|
| francuskim, | włoskim,    | duńskim,     | holenderskim, | portugalskim, | rosyjskim. |          |

| Element menu                | Zastosowanie                                            | Wartości                                                                                                    |
|-----------------------------|---------------------------------------------------------|----------------------------------------------------------------------------------------------------|
| Drukuj wszystko             | Drukuje wszystkie tematy menu pomocy.                   | Po wybraniu tego elementu zostaną wydrukowane strony menu pomocy, po czym drukarka powróci do stanu Gotowa.      |
| Jakość wydruku              | Drukuje temat dotyczący jakości<br>wydruku.             | Po wybraniu tego elementu zostanie wydrukowany temat z menu<br>pomocy, po czym drukarka powróci do stanu Gotowa. |
| Drukowanie                  | Drukuje temat dotyczący drukowania.                     |                                                                                                    |
| Materiały<br>eksploatacyjne | Drukuje temat dotyczący materiałów<br>eksploatacyjnych. |                                                                                                    |
| Nośniki                     | Drukuje temat dotyczący nośników.                       |                                                                                                    |
| Błędy drukowania            | Drukuje arkusz błędów drukowania.                       |                                                                                                    |
| Mapa menu                   | Drukuje temat dotyczący mapy menu.                      |                                                                                                    |
| Informacje                  | Drukuje temat dotyczący informacji.                     |                                                                                                    |
| Połączenia                  | Drukuje temat dotyczący połączeń.                       |                                                                                                    |
| Przenoszenie                | Drukuje temat dotyczący przenoszenia<br>drukarki.       |                                                                                                    |

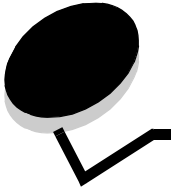

Na panelu operacyjnym drukarki wyświetlane są komunikaty opisujące aktualny jej stan oraz informujące o możliwych problemach, które należy rozwiązać. Niniejszy rozdział zawiera wykaz wszystkich komunikatów drukarki, objaśnienie ich znaczenia oraz informacje dotyczące sposobu ich usuwania.

Poniższa tabela zawiera wszystkie komunikaty w porządku alfabetycznym. Komunikaty można także znajdować za pomocą indeksu.

| Komunikat                                                   | Działanie                                                                                                    |
|-------------------------------------------------------------|----------------------------------------------------------------------------------------------------|
| 1565 Błąd emul. Załaduj opcję emul.                         | Drukarka automatycznie usuwa komunikat w czasie 30 sekund, a następnie wyłącza w karcie oprogramowania emulator pobierania.                                                                                                    |
|                                                             | Poblerz prawidłową wersję emulatora ładowania z witryny WWW firmy Lexmark.                                                                                                    |
| 31 Wymień uszkodzoną lub brakującą<br>kasetę z tonerem      | Włóż lub wymień kasetę z tonerem.                                                                                                    |
| 34 Niewłaściwe nośniki, sprawdź                             | Załaduj odpowiednie nośniki do danego źródła.                                                                                                    |
| prowadnice <źródło>                                         | <ul> <li>W celu usunięcia komunikatu i drukowania z innego źródła naciskaj przycisk ▼ do<br/>momentu pojawienia się √ Kontynuuj, a następnie naciśnij przycisk 𝔇.</li> </ul>                                                                                                    |
| 35 Za mało pamięci do obsługi<br>funkcji zapisu zasobów     | <ul> <li>W celu wyłączenia funkcji zapisu zasobów i kontynuowania drukowania naciskaj<br/>przycisk ▼ do momentu pojawienia się √ Kontynuuj, a następnie naciśnij<br/>przycisk ⊘.</li> </ul>                                                                                                    |
|                                                             | Po wyświetleniu tego komunikatu w celu włączenia funkcji zapis zasobów:                                                                                                    |
|                                                             | <ul> <li>Sprawdź, czy ustawienie buforu łącza ma wartość Auto, po czym zamknij menu, aby uaktywnić zmiany.</li> <li>Gdy wyświetli się komunikat Gotowa, włącz funkcję Zapis zasobów.</li> <li>Zainstaluj dodatkową pamięć.</li> </ul>                                                                 |
| 37 Za mało pamięci do sortowania<br>zadań                   | <ul> <li>Naciskaj przycisk V do momentu pojawienia się V Kontynuuj, a następnie naciśnij przycisk V, aby wydrukować część zadania zapisaną już w pamięci i rozpocząć sortowanie pozostałej części zadania.</li> <li>Apuluj biożaco zadanio.</li> </ul>                                                |
|                                                             | - Andruj biezące zadanie.                                                                                                    |
| 37 Za mało pamięci do defragmentacji<br>pamięci flash       | <ul> <li>W celu przerwania defragmentacji i kontynuowania drukowania naciskaj przycisk<br/>do momentu pojawienia się<br/>Kontynuj, a następnie naciśnij przycisk<br/>Usuń czcionki, makra oraz inne dane znajdujące się w pamięci drukarki.</li> <li>Zainstaluj dodatkową pamięć drukarki.</li> </ul> |
| 37 Za mało pamięci, utracono<br>niektóre wstrzymane zadania | Drukarka nie mogła przywrócić niektórych lub wszystkich zadań poufnych bądź<br>wstrzymanych znajdujących się na dysku twardym.<br>W celu usunięcia komunikatu naciskaj przycisk ▼ do momentu pojawienia się √<br>Kontynuuj, a następnie naciśnij przycisk ⊘.                                          |
| 38 Pamięć pełna                                             | <ul> <li>W celu usunięcia komunikatu i kontynuowania drukowania naciskaj przycisk V do momentu pojawienia się V Kontynuuj, a następnie naciśnij przycisk V. Zadanie może zostać wydrukowane nieprawidłowo.</li> <li>Anuluj bieżące zadanie.</li> <li>Zainstalui dodatkowa pamieć drukarki</li> </ul>  |
|                                                             |                                                                                                    |

| Komunikat                                                                                       | Działanie                                                                                                    |
|-------------------------------------------------------------------------------------------------|----------------------------------------------------------------------------------------------------|
| 39 Strona jest zbyt złożona, aby ją<br>wydrukować                                               | <ul> <li>W celu usunięcia komunikatu i kontynuowania drukowania naciskaj przycisk V do momentu pojawienia się V Kontynuuj, a następnie naciśnij przycisk V. Zadanie może zostać wydrukowane nieprawidłowo.</li> <li>Anuluj bieżące zadanie.</li> <li>Zainstaluj dodatkową pamięć drukarki.</li> </ul>                                                                                                    |
| 50 Błąd czcionki PPDS                                                                           | <ul> <li>W celu usunięcia komunikatu i kontynuowania drukowania naciskaj przycisk V do momentu pojawienia się V Kontynuuj, a następnie naciśnij przycisk V.</li> <li>Zadanie może zostać wydrukowane nieprawidłowo.</li> <li>Anuluj bieżące zadanie.</li> </ul>                                                                                                    |
| 51 Wykryto uszkodzoną pamięć flash                                                              | W celu usunięcia komunikatu i kontynuowania drukowania naciskaj przycisk V do<br>momentu pojawienia się V Kontynuuj, a następnie naciśnij przycisk V.<br>Przed załadowaniem zasobów do pamięci flash konieczne jest zainstalowanie innej<br>pamięci.                                                                                                    |
| 52 Za mało wolnego miejsca w pam.<br>flash dla zasobów                                          | <ul> <li>W celu usunięcia komunikatu i kontynuowania drukowania naciskaj przycisk ▼ do momentu pojawienia się √ Kontynuuj, a następnie naciśnij przycisk ⊘. Załadowane czcionki i makra, które nie zostały wcześniej zapisane w pamięci flash, są usuwane.</li> <li>Usuń czcionki, makra oraz inne dane zapisane w pamięci flash.</li> <li>Zainstaluj kartę pamięci flash o większej pojemności.</li> </ul>                                                                                                    |
| 53 Wykryto niesformatowaną pamięć<br>flash                                                      | W celu usunięcia komunikatu i kontynuowania drukowania naciskaj przycisk ▼ do<br>momentu pojawienia się √ Kontynuuj, a następnie naciśnij przycisk ⊘.<br>Przed zapisaniem zasobów w pamięci flash konieczne jest jej sformatowanie. Jeśli<br>komunikat o błędzie jest w dalszym ciągu wyświetlany, pamięć flash może być<br>uszkodzona i należy ją wymienić.                                                                                                    |
| 54 Błąd opcjonalnego portu<br>szeregowego <x></x>                                               | <ul> <li>Sprawdź, czy złącze szeregowe jest prawidłowo podłączone i czy używany jest odpowiedni kabel.</li> <li>Sprawdź, czy parametry interfejsu szeregowego (protokół, szybkość [body], parzystość i bity danych) w drukarce i komputerze hosta są ustawione prawidłowo.</li> <li>W celu usunięcia komunikatu i kontynuowania drukowania naciskaj przycisk ▼ do momentu pojawienia się √ Kontynuuj, a następnie naciśnij przycisk  .</li> <li>Zadanie może zostać wydrukowane nieprawidłowo.</li> <li>Wyłącz drukarkę, a następnie włącz ją, w celu zresetowania.</li> </ul> |
| 54 Adapter sieciowy <x> błąd<br/>programu<br/>54 Błąd oprogramowania sieci<br/>standardowej</x> | <ul> <li>W celu usunięcia komunikatu i kontynuowania drukowania naciskaj przycisk V do momentu pojawienia się V Kontynuuj, a następnie naciśnij przycisk V. Zadanie może zostać wydrukowane nieprawidłowo.</li> <li>Skonfiguruj nowe oprogramowanie interfejsu sieciowego.</li> <li>Zresetui drukarke.</li> </ul>                                                                                                    |
| 55 Nieobsługiwana opcja<br>w gnieździe <x></x>                                                  | <ol> <li>Wyłącz drukarkę.</li> <li>Wyjmij wtyczkę przewodu zasilającego z gniazdka elektrycznego.</li> <li>Wyjmij nieobsługiwaną opcję.</li> <li>Podłącz przewód zasilający.</li> <li>Włącz drukarkę.</li> </ol>                                                                                                    |
| 56 Port równoległy <x> wyłączony<br/>56 Standardowy port<br/>równoległy wyłączony</x>           | <ul> <li>W celu usunięcia komunikatu naciskaj przycisk ▼ do momentu pojawienia się √<br/>Kontynuuj, a następnie naciśnij przycisk √.</li> <li>Drukarka usunie wszystkie dane otrzymane przez port równoległy.</li> <li>Sprawdź, czy element menu Bufor równoległy nie jest ustawiony jako ₩yłączony.</li> </ul>                                                                                                    |

| Komunikat                                         | Działanie                                                                                                    |
|---------------------------------------------------|----------------------------------------------------------------------------------------------------|
| 56 Port szeregowy <x> wyłączony</x>               | <ul> <li>W celu usunięcia komunikatu naciskaj przycisk ▼ do momentu pojawienia się √<br/>Kontynuuj, a następnie naciśnij przycisk ②.</li> <li>Drukarka usunie wszystkie dane otrzymane przez port szeregowy.</li> <li>Sprawdź, czy element menu Bufor szeregowy nie jest ustawiony jako wyłączony.</li> </ul>                                                                                             |
| 56 Port USB <x> wyłączony</x>                     | <ul> <li>W celu usunięcia komunikatu naciskaj przycisk ▼ do momentu pojawienia się √<br/>Kontynuuj, a następnie naciśnij przycisk ②.</li> <li>Drukarka usunie wszystkie dane otrzymane przez port USB.</li> <li>Sprawdź, czy element menu Bufor USB nie jest ustawiony jako Wyłączony.</li> </ul>                                                                                                    |
| 56 Standardowy port USB wyłączony                 | <ul> <li>W celu usunięcia komunikatu naciskaj przycisk ▼ do momentu pojawienia się √<br/>Kontynuuj, a następnie naciśnij przycisk ⊘.</li> <li>Drukarka usunie wszystkie dane otrzymane przez port USB.</li> <li>Sprawdź, czy element menu Bufor USB nie jest ustawiony jako Wyłączony.</li> </ul>                                                                                                    |
| 58 Za dużo zainstalowanych opcji<br>pamięci flash | <ol> <li>Wyłącz drukarkę i odłącz przewód zasilający.</li> <li>Usuń nadmiarową pamięć flash.</li> <li>Podłącz przewód zasilający i włącz drukarkę.</li> </ol>                                                                                                    |
| 61 Wyjmij uszkodzony dysk                         | <ul> <li>W celu usunięcia komunikatu i kontynuowania drukowania naciskaj przycisk V do momentu pojawienia się V Kontynuuj, a następnie naciśnij przycisk V.</li> <li>Przed podjęciem działań wymagających dysku twardego zainstaluj inny dysk twardy.</li> </ul>                                                                                                    |
| 62 Dysk zapełniony                                | <ul> <li>W celu usunięcia komunikatu i kontynuowania przetwarzania danych naciskaj przycisk ▼ do momentu pojawienia się √ Kontynuuj, a następnie naciśnij przycisk ②.</li> <li>Wszystkie informacje, które nie zostały wcześniej zapisane na dysku twardym, zostaną usunięte.</li> <li>Usuń czcionki, makra oraz inne dane zapisane na dysku twardym.</li> <li>Zainstaluj większy dysk twardy.</li> </ul> |
| 63 Niesformatowany dysk                           | <ul> <li>W celu usunięcia komunikatu i kontynuowania drukowania naciskaj przycisk ▼ do momentu pojawienia się √ Kontynuuj, a następnie naciśnij przycisk Ø.</li> <li>Sformatuj dysk.<br/>Jeśli komunikat o błędzie jest w dalszym ciągu wyświetlany, dysk twardy może być uszkodzony i należy go wymienić.</li> </ul>                                                                                     |
| 64 Nieobsługiwany format dysku                    | <ul> <li>W celu usunięcia komunikatu i kontynuowania drukowania naciskaj przycisk V do momentu pojawienia się V Kontynuuj, a następnie naciśnij przycisk V.</li> <li>Sformatuj dysk.<br/>Jeśli komunikat o błędzie jest w dalszym ciągu wyświetlany, dysk twardy może być uszkodzony i należy go wymienić.</li> </ul>                                                                                     |
| 80 Zalecany planowany przegląd                    | <ul> <li>W celu usunięcia komunikatu i kontynuowania drukowania naciskaj przycisk V do momentu pojawienia się V Kontynuuj, a następnie naciśnij przycisk V.</li> <li>Wymień elementy drukarki i zresetuj licznik konserwacyjny drukarki, jeśli to konieczne.</li> </ul>                                                                                                    |
| 84 Włóż bęben                                     | Włóż moduł bębna światłoczułego                                                                                                    |
| 84 Kończy się bęben                               | <ul> <li>W celu usunięcia komunikatu i kontynuowania drukowania naciskaj przycisk V do momentu pojawienia się V Kontynuuj, a następnie naciśnij przycisk V.</li> <li>Wymień moduł bębna światłoczułego</li> </ul>                                                                                                    |

| Komunikat               | Działanie                                                                                                    |
|-------------------------|----------------------------------------------------------------------------------------------------|
| 84 Wymień bęben         | <ul> <li>W celu usunięcia komunikatu i kontynuowania drukowania naciskaj przycisk V do momentu pojawienia się V Kontynuuj, a następnie naciśnij przycisk V.</li> <li>Wymień moduł bębna światłoczułego</li> </ul> |
| 84 Błąd bębna           | Wymień moduł bębna światłoczułego                                                                                                    |
| 88 Toner na wyczerpaniu | Wymień kasetę z tonerem.                                                                                                    |
|                         | <ul> <li>W celu usunięcia komunikatu i kontynuowania drukowania naciskaj przycisk V do<br/>momentu pojawienia się V Kontynuuj, a następnie naciśnij przycisk V.</li> </ul>                                        |
| 88 Wymień toner         | Wymień kasetę z tonerem.                                                                                                    |
|                         | <ul> <li>W celu usunięcia komunikatu i kontynuowania drukowania naciskaj przycisk ▼ do<br/>momentu pojawienia się √ Kontynuuj, a następnie naciśnij przycisk ⊘.</li> </ul>                                        |
| 200.yy Zacięcie papieru | <ol> <li>Oczyść drogę papieru.</li> <li>Po oczyszczeniu drogi papieru naciskaj przycisk ▼ do momentu pojawienia się<br/>√ Kontynuuj, a następnie naciśnij przycisk √, aby wznowić drukowanie.</li> </ol>          |
| 201.yy Zacięcie papieru | <ol> <li>Oczyść drogę papieru.</li> <li>Po oczyszczeniu drogi papieru naciskaj przycisk ▼ do momentu pojawienia się<br/>√ Kontynuuj, a następnie naciśnij przycisk √, aby wznowić drukowanie.</li> </ol>          |
| 202.yy Zacięcie papieru | <ol> <li>Oczyść drogę papieru.</li> <li>Po oczyszczeniu drogi papieru naciskaj przycisk ▼ do momentu pojawienia się</li></ol>                                                                                     |
| 203.yy Zacięcie papieru | <ol> <li>Oczyść drogę papieru.</li> <li>Po oczyszczeniu drogi papieru naciskaj przycisk ▼ do momentu pojawienia się<br/>√ Kontynuuj, a następnie naciśnij przycisk ⊘, aby wznowić drukowanie.</li> </ol>          |
| 230.yy Zacięcie papieru | <ol> <li>Oczyść drogę papieru.</li> <li>Po oczyszczeniu drogi papieru naciskaj przycisk ▼ do momentu pojawienia się<br/>√ Kontynuuj, a następnie naciśnij przycisk ⊘, aby wznowić drukowanie.</li> </ol>          |
| 231.yy Zacięcie papieru | <ol> <li>Oczyść drogę papieru.</li> <li>Po oczyszczeniu drogi papieru naciskaj przycisk ▼ do momentu pojawienia się<br/>√ Kontynuuj, a następnie naciśnij przycisk ⊘, aby wznowić drukowanie.</li> </ol>          |
| 241.yy Zacięcie papieru | <ol> <li>Oczyść drogę papieru.</li> <li>Po oczyszczeniu drogi papieru naciskaj przycisk ▼ do momentu pojawienia się<br/>√ Kontynuuj, a następnie naciśnij przycisk ⊘, aby wznowić drukowanie.</li> </ol>          |
| 242.yy Zacięcie papieru | <ol> <li>Oczyść drogę papieru.</li> <li>Po oczyszczeniu drogi papieru naciskaj przycisk ▼ do momentu pojawienia się<br/>√ Kontynuuj, a następnie naciśnij przycisk ⊘, aby wznowić drukowanie.</li> </ol>          |
| 243.yy Zacięcie papieru | <ol> <li>Oczyść drogę papieru.</li> <li>Po oczyszczeniu drogi papieru naciskaj przycisk ▼ do momentu pojawienia się<br/>√ Kontynuuj, a następnie naciśnij przycisk ⊘, aby wznowić drukowanie.</li> </ol>          |
| 244.yy Zacięcie papieru | <ol> <li>Oczyść drogę papieru.</li> <li>Po oczyszczeniu drogi papieru naciskaj przycisk ▼ do momentu pojawienia się<br/>√ Kontynuuj, a następnie naciśnij przycisk ⊘, aby wznowić drukowanie.</li> </ol>          |
| 245.yy Zacięcie papieru | <ol> <li>Oczyść drogę papieru.</li> <li>Po oczyszczeniu drogi papieru naciskaj przycisk ▼ do momentu pojawienia się<br/>√ Kontynuuj, a następnie naciśnij przycisk ⊘, aby wznowić drukowanie.</li> </ol>          |
| 250.yy Zacięcie papieru | <ol> <li>Oczyść drogę papieru.</li> <li>Po oczyszczeniu drogi papieru naciskaj przycisk ▼ do momentu pojawienia się<br/>√ Kontynuuj, a następnie naciśnij przycisk ⊘, aby wznowić drukowanie.</li> </ol>          |

| Komunikat                                 | Działanie                                                                                                    |
|-------------------------------------------|----------------------------------------------------------------------------------------------------|
| 280.yy Zacięcie papieru                   | <ol> <li>Oczyść drogę papieru.</li> <li>Po oczyszczeniu drogi papieru naciskaj przycisk ▼ do momentu pojawienia się<br/>√ Kontynuuj, a następnie naciśnij przycisk ②, aby wznowić drukowanie.</li> </ol>                                                                                                    |
| 281.yy Zacięcie papieru                   | <ol> <li>Oczyść drogę papieru.</li> <li>Po oczyszczeniu drogi papieru naciskaj przycisk ▼ do momentu pojawienia się<br/>√ Kontynuuj, a następnie naciśnij przycisk √, aby wznowić drukowanie.</li> </ol>                                                                                                    |
| 282 Zacięcie papieru                      | <ol> <li>Oczyść drogę papieru.</li> <li>Po oczyszczeniu drogi papieru naciskaj przycisk ▼ do momentu pojawienia się<br/>√ Kontynuuj, a następnie naciśnij przycisk ②, aby wznowić drukowanie.</li> </ol>                                                                                                    |
| 283 Zacięcie papieru                      | <ol> <li>Oczyść drogę papieru.</li> <li>Po oczyszczeniu drogi papieru naciskaj przycisk ▼ do momentu pojawienia się<br/>√ Kontynuuj, a następnie naciśnij przycisk ⊘, aby wznowić drukowanie.</li> </ol>                                                                                                    |
| 284 Zacięcie papieru                      | <ol> <li>Oczyść drogę papieru.</li> <li>Po oczyszczeniu drogi papieru naciskaj przycisk ▼ do momentu pojawienia się</li></ol>                                                                                                    |
| 285 Zacięcie papieru                      | <ol> <li>Oczyść drogę papieru.</li> <li>Po oczyszczeniu drogi papieru naciskaj przycisk ▼ do momentu pojawienia się<br/>√ Kontynuuj, a następnie naciśnij przycisk ②, aby wznowić drukowanie.</li> </ol>                                                                                                    |
| 286 Zacięcie papieru                      | <ol> <li>Oczyść drogę papieru.</li> <li>Po oczyszczeniu drogi papieru naciskaj przycisk ▼ do momentu pojawienia się<br/>√ Kontynuuj, a następnie naciśnij przycisk √, aby wznowić drukowanie.</li> </ol>                                                                                                    |
| 287.yy Zacięcie papieru                   | <ol> <li>Oczyść drogę papieru.</li> <li>Po oczyszczeniu drogi papieru naciskaj przycisk ▼ do momentu pojawienia się</li></ol>                                                                                                    |
| 288.yy Zacięcie papieru                   | <ol> <li>Oczyść drogę papieru.</li> <li>Po oczyszczeniu drogi papieru naciskaj przycisk ▼ do momentu pojawienia się<br/>√ Kontynuuj, a następnie naciśnij przycisk</li></ol>                                                                                                    |
| 289 Błąd zszywacza                        | <ol> <li>Wyjmij papier z odbiornika.</li> <li>Wyczyść zszywacz.</li> <li>Po oczyszczeniu zszywacza naciskaj przycisk ▼ do momentu pojawienia się<br/>√ Kontynuuj, a następnie naciśnij przycisk √, aby wznowić drukowanie.</li> </ol>                                                                                                    |
| 900-999 Komunikat <serwisowy></serwisowy> | <ol> <li>Wyłącz drukarkę.</li> <li>Wyjmij wtyczkę przewodu zasilającego z gniazdka elektrycznego.</li> <li>Sprawdź wszystkie połączenia kabli.</li> <li>Podłącz przewód zasilający.</li> <li>Ponownie włącz drukarkę.</li> <li>Jeśli komunikat serwisowy pojawi się ponownie, skontaktuj się z serwisem i zgłoś numer komunikatu wraz z opisem problemu.</li> </ol> |
| Anulowanie                                | Zaczekaj na usunięcie komunikatu.                                                                                                    |
| Anulowanie niedostępne                    | Zaczekaj na usunięcie komunikatu.                                                                                                    |
| Błąd odczytu napędu USB                   | Zaczekaj na usunięcie komunikatu.                                                                                                    |
| Błąd podczas druku z napędu USB           | Zaczekaj na usunięcie komunikatu.                                                                                                    |

| Komunikat                                         | Działanie                                                                                                    |
|---------------------------------------------------|----------------------------------------------------------------------------------------------------|
| Brak lub źle załadowane zszywki                   | <ul> <li>Sprawdź, czy w zszywaczu nie nastąpiło zacięcie.</li> <li>Włóż nową kasetę zszywek.</li> <li>W celu usunięcia komunikatu i kontynuowania drukowania bez korzystania z zszywacza naciskaj przycisk ▼ do momentu pojawienia się √ Kontynuuj, a następnie naciśnij przycisk √.</li> <li>Anului bieżace zadanie.</li> </ul>                                                                                                    |
| Brak toneru                                       | Wymień kasetę z tonerem.                                                                                                    |
| Brak wstrzymanych zadań                           | Zaczekaj na usunięcie komunikatu.                                                                                                    |
| Brak zadań                                        | Zaczekaj na usunięcie komunikatu.                                                                                                    |
| Brak zasobnika <x></x>                            | Włóż zasobnik do drukarki.                                                                                                    |
| Brak znanych rodz. plików                         | Zaczekaj na usunięcie komunikatu.<br><b>Uwaga:</b> Jedyny obsługiwany rodzaj pliku to PDF.                                                                                                    |
| Czy przywrócić wstrzymane zadania?                | <ul> <li>W celu przywrócenia wszystkich zadań wstrzymanych naciskaj przycisk ▼ do momentu pojawienia się √ Kontynuuj, a następnie naciśnij przycisk √.</li> <li>W celu usunięcia wszystkich zadań wstrzymanych naciskaj przycisk ▼ do momentu pojawienia się √ Nie przywracaj, a następnie naciśnij przycisk √.</li> </ul>                                                                                                    |
| Czyszczenie statystyki zadań                      | Zaczekaj na usunięcie komunikatu.                                                                                                    |
| Defragmentowanie pamięci flash NIE<br>WYŁĄCZAĆ    | Ostrzeżenie: Nie wyłączaj drukarki podczas wyświetlania tego komunikatu.<br>Zaczekaj na usunięcie komunikatu.                                                                                                    |
| Drukarka zablokowana,<br>wprow. hasło, by odblok. | Panel operacyjny został zablokowany.<br>Wprowadź prawidłowe hasło.                                                                                                    |
| Drukarka zajęta<br>Kontynuuj<br>Przerwij          | <ul> <li>W celu odczytania danych z napędu USB naciskaj przycisk ▼ do momentu pojawienia się √ Kontynuuj, a następnie naciśnij przycisk √.</li> <li>Aby przerwać proces odczytu danych, naciskaj przycisk ▼ do momentu pojawienia się √ Przerwij, a następnie naciśnij przycisk √.</li> </ul>                                                                                                    |
| Drukowanie                                        | Zaczekaj na usunięcie komunikatu.                                                                                                    |
| Drukowanie z napędu USB.<br>NIE WYJMOWAĆ          | Ostrzeżenie: Podczas wyświetlania tego komunikatu nie należy wyłączać drukarki ani<br>wyjmować napędu USB.<br>Zaczekaj na usunięcie komunikatu.                                                                                                    |
| Dysk jest uszkodzony                              | <ul> <li>Drukarka podjęła próbę przywrócenia normalnego funkcjonowania dysku i nie jest w stanie go naprawić.</li> <li>Naciskaj przycisk ▼ do momentu pojawienia się √ Kontynuuj, a następnie naciśnij przycisk Ø, aby sformatować dysk i usunąć wszystkie aktualnie zapisane na nim pliki.</li> <li>W celu usunięcia komunikatu bez formatowania dysku, naciskaj przycisk ▼ do momentu pojawienia się √ Nie formatuj, a następnie naciśnij przycisk Ø.</li> </ul> |
| Formatowanie dysku yyy% NIE WYŁĄCZAĆ              | Ostrzeżenie: Nie wyłączaj drukarki podczas wyświetlania tego komunikatu.<br>Drukarka formatuje dysk twardy. Wyświetlany jest procentowy stopień ukończenia.<br>Zaczekaj na usunięcie komunikatu.                                                                                                    |
| Formatowanie pamięci flash<br>NIE WYŁĄCZAĆ        | Ostrzeżenie: Nie wyłączaj drukarki podczas wyświetlania tego komunikatu.<br>Zaczekaj na usunięcie komunikatu.                                                                                                    |
| Gotowa                                            | Wyślij zadanie do drukowania.                                                                                                    |
| Liczba kopii                                      | Wprowadź żądaną liczbę kopii.                                                                                                    |

| Komunikat                       | Działanie                                                                                                    |
|---------------------------------|----------------------------------------------------------------------------------------------------|
| Mało toneru                     | Wymień kasetę z tonerem.                                                                                                    |
|                                 | <ul> <li>Naciśnij przycisk</li></ul>                                                                                                    |
| Menu wyłączone                  | Menu drukarki są zablokowane. Zmiana ustawień z poziomu panelu operacyjnego nie jest możliwa.                                                                                                    |
|                                 | <b>Uwaga:</b> Nadal można anulować zadanie, wydrukować zadanie poufne lub zadanie wstrzymane.                                                                                                    |
|                                 | <ul> <li>Skontaktuj się z administratorem systemu.</li> </ul>                                                                                                    |
| Napęd USB usunięty              | <ul><li>Zaczekaj na usunięcie komunikatu.</li><li>Włóż napęd USB.</li></ul>                                                                                                    |
| Nie znaleziono zadań            | <ul> <li>Uwaga: Wprowadzony czterocyfrowy osobisty numer identyfikacyjny (hasło) nie jest powiązany z żadnym zadaniem poufnym.</li> <li>W celu wprowadzenia kolejnego numeru PIN naciskaj przycisk ▼ do momentu pojawienia się √ Spróbuj ponownie, a następnie naciśnij przycisk √.</li> <li>W celu wyjścia z ekranu Wprowadź hasło naciskaj przycisk ▼ do momentu pojawienia się √ Anuluj, a następnie naciśnij przycisk √.</li> </ul> |
| Nieobsługiwane urządzenie USB.  | Wyjmij urządzenie, aby usunąć komunikat.                                                                                                    |
| Nieprawidłowe hasło             | Wprowadź prawidłowe hasło.                                                                                                    |
| Nieprawidłowy kod mechanizmu    | Pobierz prawidłowy kod mechanizmu do drukarki.<br><b>Uwaga:</b> Załadowanie kodu mechanizmu jest możliwe podczas wyświetlania tego<br>komunikatu.                                                                                                    |
| Nieprawidłowy kod sieci         | Pobierz prawidłowy kod do wewnętrznego serwera wydruku.<br><b>Uwaga:</b> Kod sieci można załadować podczas wyświetlania tego komunikatu.                                                                                                    |
| Odblokowywanie menu             | Zaczekaj na usunięcie komunikatu.                                                                                                    |
| Oczekiwanie                     | Drukarka otrzymała stronę danych do wydruku, oczekuje jednak na polecenie zakończenia zadania, polecenie wysunięcia strony lub na inne dodatkowe dane.                                                                                                    |
|                                 | <ul> <li>Naciśnij przycisk</li></ul>                                                                                                    |
|                                 | Anuluj bieżące zadanie.                                                                                                    |
| Odb. stand. jest pełny          | Wyjmij stos papieru z odbiornika, aby usunąć komunikat.                                                                                                    |
| Odczyt napędu USB NIE WYJMOWAĆ  | Zaczekaj na usunięcie komunikatu.                                                                                                    |
| Odzyskiwanie dysku x/5 yyy%     | Ostrzeżenie: Nie wyłączaj drukarki podczas wyświetlania tego komunikatu.                                                                                                    |
|                                 | Drukarka podejmuje próbę przywrócenia normalnego funkcjonowania dysku twardego.<br>Odzyskiwanie dysku składa się z pięciu etapów; na panelu operacyjnym wyświetlany<br>jest procentowy stopień ukończenia każdego etapu.<br>Zaczekai na usuniecie komunikatu.                                                                                                    |
| Opróżnianie bufora              | Zaczekai na usuniecie komunikatu.                                                                                                    |
| Opróżnij pudło dziurkacza       | Opróżnii pudło dziurkacza. W razie potrzeby zresetuj licznik dziurkacza                                                                                                    |
|                                 | <ul> <li>W celu usunięcia komunikatu i drukowania bez korzystania z dziurkacza naciskaj przycisk ▼ do momentu pojawienia się √ Kontynuuj, a następnie naciśnij przycisk ⊋.</li> </ul>                                                                                                    |
| Port wyłączony Wyjmij napęd USB | Zaczekaj na usunięcie komunikatu.                                                                                                    |
| Programowanie kodu systemu      | Ostrzeżenie: Nie wyłączaj drukarki podczas wyświetlania tego komunikatu.<br>Poczekaj na usunięcie komunikatu i zresetowanie drukarki.                                                                                                    |
| Programowanie pamięci flash     | Ostrzeżenie: Nie wyłączaj drukarki podczas wyświetlania tego komunikatu.<br>Zaczekaj na usunięcie komunikatu.                                                                                                    |

| Komunikat                           | Działanie                                                                                                    |
|-------------------------------------|----------------------------------------------------------------------------------------------------|
| Przegląd                            | Wymień elementy drukarki i zresetuj licznik konserwacyjny drukarki, jeśli to konieczne.                                                                                                    |
| Przywracanie ustawień fabrycznych   | <ul> <li>Zaczekaj na usunięcie komunikatu.</li> <li>Uwaga: Po ich przywróceniu:</li> <li>Wszystkie pobrane zasoby (czcionki, makra, zestawy symboli) znajdujące się w pamięci drukarki są usuwane.</li> <li>Wszystkim ustawieniom menu przywracane są ustawienia fabryczne <i>z wyjątkiem</i>: <ul> <li>ustawienia Język wyświetlany w Menu ustawień,</li> <li>wszystkich ustawień w menu portu równoległego, menu portu szeregowego, menu sieciowym, menu portu podczerwieni, menu LocalTalk, menu USB i menu faksu.</li> </ul> </li> </ul> |
| Przywracanie wstrzymanych zadań x/y | <ul> <li>Zaczekaj na usunięcie komunikatu.</li> <li>W celu usunięcia nieprzywróconych zadań wstrzymanych naciskaj przycisk ▼ do momentu pojawienia się √ Zakończ przywracanie, a następnie naciśnij przycisk</li></ul>                                                                                                    |
| Resetowanie aktywnego odbiornika    | Zaczekaj na usunięcie komunikatu.                                                                                                    |
| Resetowanie drukarki                | Zaczekaj na usunięcie komunikatu.                                                                                                    |
| Równoległy                          | Interfejs równoległy działa jako aktywne łącze komunikacyjne.                                                                                                    |
| Równoległy <x></x>                  |                                                                                                    |
| Szeregowy <x></x>                   | Interfejs szeregowy działa jako aktywne łącze komunikacyjne.                                                                                                    |
| Sieć                                | Interfejs sieciowy działa jako aktywne łącze komunikacyjne.                                                                                                    |
| Sieć <x></x>                        |                                                                                                    |
| Sieć <x>, <y></y></x>               | Interfejs sieciowy działa jako aktywne łącze komunikacyjne, w którym <x> odpowiada aktywnemu łączu sieciowemu, a <y> oznacza kanał.</y></x>                                                                                                    |
| Sprawdź prowadnice <źródło>         | <ul> <li>Otwórz określony w komunikacie zasobnik i dostosuj położenie prowadnic.</li> <li>Aby zignorować określony zasobnik naciskaj przycisk ▼ do momentu pojawienia się √ Kontynuuj, a następnie naciśnij przycisk √.</li> <li>Anuluj bieżące zadanie.</li> </ul>                                                                                                    |
| Szyfrowanie dysku yyy% NIE WYŁĄCZAĆ | Ostrzeżenie: Nie wyłączaj drukarki podczas wyświetlania tego komunikatu.<br>Drukarka szyfruje dysk twardy. Wyświetlany jest procentowy stopień ukończenia.<br>Zaczekaj na usunięcie komunikatu.                                                                                                    |
| Uaktywnianie zmian w menu           | Zaczekaj na usunięcie komunikatu.                                                                                                    |
| USB                                 | Drukarka przetwarza dane otrzymywane przez określony port USB.                                                                                                    |
| USB <x></x>                         |                                                                                                    |
| Usuń                                | <ul> <li>W celu usunięcia określonego zadania naciskaj przycisk V do momentu pojawienia się V Kontynuuj, a następnie naciśnij przycisk V.</li> <li>Naciśnij przycisk (), aby anulować operację.</li> </ul>                                                                                                    |
| Usuń wszystkie                      | <ul> <li>W celu usunięcia wszystkich zadań wstrzymanych naciskaj przycisk ▼ do momentu pojawienia się √ Kontynuuj, a następnie naciśnij przycisk Ø.</li> <li>Naciśnij przycisk Ø, aby anulować operację.</li> </ul>                                                                                                    |

| Komunikat                                                                          | Działanie                                                                                                    |
|------------------------------------------------------------------------------------|----------------------------------------------------------------------------------------------------|
| Usuń wszystkie zadania poufne                                                      | <ul> <li>W celu usunięcia wszystkich zadań poufnych naciskaj przycisk ▼ do momentu pojawienia się √ Kontynuuj, a następnie naciśnij przycisk ②.</li> <li>Naciśnij przycisk Q, aby anulować operację.</li> </ul>                                                                                                    |
| Usuwanie                                                                           | Zaczekaj na usunięcie komunikatu.                                                                                                    |
| Utracono niektóre wstrzymane zadania                                               | <ul> <li>W celu usunięcia komunikatu i kontynuowania drukowania naciskaj przycisk V do momentu pojawienia się V Kontynuuj, a następnie naciśnij przycisk O.</li> <li>Drukarka zwalania pamięć, usuwając zatrzymane zadania od najstarszych do momentu, gdy ilość pamięci będzie wystarczająca do przetworzenia zadania.</li> <li>Anuluj bieżące zadanie.</li> </ul> |
| Wewn. błąd systemowy, załaduj<br>ponownie certyfikaty                              | <ul> <li>Załaduj ponownie certyfikaty zabezpieczeń.</li> <li>W celu usunięcia komunikatu i kontynuowania drukowania naciskaj przycisk ▼ do momentu pojawienia się √ Kontynuuj, a następnie naciśnij przycisk ŷ.</li> </ul>                                                                                                    |
| Wewn. błąd systemowy<br>Załaduj ponownie zakładki                                  | <ul> <li>Załaduj ponownie zakładki.</li> <li>W celu usunięcia komunikatu i kontynuowania drukowania naciskaj przycisk V do momentu pojawienia się V Kontynuuj, a następnie naciśnij przycisk V.</li> </ul>                                                                                                    |
| Włóż kasetę drukującą                                                              | Włóż kasetę drukującą, aby usunąć komunikat.                                                                                                    |
| Włóż pudło dziurkacza                                                              | <ul> <li>Zainstaluj pudło dziurkacza.</li> <li>W celu usunięcia komunikatu i drukowania bez korzystania z dziurkacza naciskaj przycisk ▼ do momentu pojawienia się √ Kontynuuj, a następnie naciśnij przycisk ⊋.</li> </ul>                                                                                                    |
| Włóż zasobnik <x></x>                                                              | Włóż określony zasobnik do drukarki.                                                                                                    |
| Wpisz hasło, by zabl.                                                              | Wprowadź prawidłowe hasło, aby zablokować panel operacyjny i uniemożliwić zmiany w menu.                                                                                                    |
| Wprowadź hasło                                                                     | Wprowadź hasło PIN, określone w sterowniku drukarki podczas wysyłania zadania poufnego.                                                                                                    |
| Wygaszacz                                                                          | <ul> <li>Wyślij zadanie do drukowania.</li> <li>Naciśnij przycisk , aby drukarka rozgrzała się do temperatury roboczej i na wyświetlaczu pojawił się komunikat Gotowa.</li> </ul>                                                                                                    |
| Wyjmij papier<br>z <nazwa odbior<br="" połączonego="" zestawu="">ników&gt;</nazwa> | Drukarka automatycznie wykrywa, że nośnik został wyjęty i wznawia drukowanie.<br>Jeśli po usunięciu nośnika komunikat nie znika, naciskaj przycisk 🛡 do momentu<br>pojawienia się 🗸 Kontynuuj, a następnie naciśnij przycisk 🕥.                                                                                                    |
| Wyjmij papier z odbiornika <x></x>                                                 | Wyjmij stos papieru z określonego odbiornika.                                                                                                    |
| Wyjmij papier z odbiornika<br>standardowego                                        | Wyjmij papier z odbiornika standardowego.                                                                                                    |
| Wyjmij papier ze wszystkich<br>odbiorników                                         | Wyjmij papier ze wszystkich odbiorników.                                                                                                    |
| Wyłączanie DLE                                                                     | Zaczekaj na usunięcie komunikatu.                                                                                                    |
| Wyłączanie menu                                                                    | Zaczekaj na usunięcie komunikatu.<br><b>Uwaga:</b> Gdy menu są zablokowane, zmiana ustawień drukarki za pomocą panelu<br>operacyjnego nie jest możliwa.                                                                                                    |
| Wymagana koperta nie obsługiwana                                                   | Ten komunikat pojawia się po podłączeniu modułu wykańczającego, gdy rozmiar<br>koperty jest inny niż B5 lub C5. Instrukcje dotyczące drukowania na innych typach<br>kopert znajdują się w <i>Podręczniku użytkownika</i> modułu wykańczającego.                                                                                                    |
| Wysyłanie wyboru                                                                   | Zaczekaj na usunięcie komunikatu.                                                                                                    |

| Komunikat                                                           | Działanie                                                                                                    |
|---------------------------------------------------------------------|----------------------------------------------------------------------------------------------------|
| Wyświetl stan m. ekspl.                                             | Wyświetla aktualny poziom wszystkich materiałów eksploatacyjnych drukarki.                                                                                                    |
| Zainstaluj odbiornik <x></x>                                        | <ul> <li>Wyłącz drukarkę, wyjmij wtyczkę przewodu zasilającego z gniazdka elektrycznego,<br/>zainstaluj określony odbiornik, a następnie ponownie podłącz przewód zasilający<br/>i uruchom drukarkę.</li> <li>Anuluj bieżące zadanie.</li> </ul>                                                                                                    |
| Zamknij drzwiczki <x></x>                                           | Zamknij określone drzwiczki, aby usunąć komunikat.                                                                                                    |
| Zamknij pokrywę <x></x>                                             | Zamknij określoną pokrywę, aby usunąć komunikat.                                                                                                    |
| Zamknij powierzch. H                                                | Zamknij poziomy element odbierający (HTU, horizontal transport unit), aby usunąć wiadomość.                                                                                                    |
| Zas. <x> - na wyczerpaniu</x>                                       | Dodaj papier do zasobnika, aby usunąć komunikat.                                                                                                    |
| Zasobnik <x> pusty</x>                                              | Załaduj papier do zasobnika, aby usunąć komunikat.                                                                                                    |
| Zapis na dysk                                                       | Ostrzeżenie: Nie wyłączaj drukarki podczas wyświetlania tego komunikatu.<br>Zaczekaj na usunięcie komunikatu.                                                                                                    |
| Zdalne zarządzanie aktywne<br>NIE WYŁĄCZAĆ                          | Trwa konfiguracja ustawień drukarki; drukarka została przełączona w tryb offline, co ma<br>zapobiec drukowaniu i przetwarzaniu przez nią zadań.<br>Zaczekaj na usunięcie komunikatu.                                                                                                    |
| Zajęta                                                              | Zaczekaj, aż komunikat zniknie, lub anuluj zadanie drukowania.                                                                                                    |
| Załaduj do <źródło> <ciąg<br>niestandardowy&gt;</ciąg<br>           | <ul> <li>Załaduj do źródła prawidłowy rodzaj nośnika o właściwym rozmiarze.</li> <li>Anuluj bieżące zadanie.</li> </ul>                                                                                                    |
| Załaduj do <źródło> <nazwa typu<br="">niestandardowego&gt;</nazwa>  |                                                                                                    |
| Załaduj <źródło> <rozmiar></rozmiar>                                |                                                                                                    |
| Załaduj <źródło> <typ> <rozmiar></rozmiar></typ>                    |                                                                                                    |
| Załaduj do podajnika ręcz.<br><ciąg niestandardowy=""></ciąg>       | <ul> <li>Załaduj określony rodzaj papieru do podajnika ręcznego lub podajnika<br/>uniwersalnego.</li> </ul>                                                                                                    |
| Załaduj do podajnika ręcz. <rozmiar></rozmiar>                      | <ul> <li>Naciskaj przycisk V do momentu pojawienia się V Kontynuuj, a następnie</li> </ul>                                                                                                    |
| Załaduj do podajnika ręcz.<br><rozmiar> <rodzaj></rodzaj></rozmiar> | zadanie na papierze znajdującym się w jednym z zasobników.                                                                                                    |
| Załaduj do podajnika ręcz.<br><typ niestandardowy=""></typ>         | <ul> <li>Jeśli drukarka wykryje zasobnik zawierający papier odpowiedniego rodzaju<br/>i rozmiaru, pobierze go z tego zasobnika. W przypadku niewykrycia zasobnika<br/>zawierającego papier odpowiedniego rodzaju i rozmiaru, wydruk wykonany zostani<br/>na papierze znajdującym się w zasobniku domyślnym.</li> <li>Anuluj bieżące zadanie.</li> </ul> |
| Załaduj zszywki                                                     | <ul> <li>Zainstaluj w zszywaczu nową kasetę zszywek.</li> </ul>                                                                                                    |
|                                                                     | <ul> <li>W celu usunięcia komunikatu i drukowania bez korzystania ze zszywacza naciskaj przycisk V do momentu pojawienia się V Kontynuuj, a następnie naciśnij przycisk V.</li> <li>Anuluj bieżące zadanie.</li> </ul>                                                                                                    |
| Zamknij pokrywę <x></x>                                             | Zamknij określoną pokrywę, aby usunąć komunikat.                                                                                                    |
| Zamknij drzwiczki <x></x>                                           | Zamknij określone drzwiczki, aby usunąć komunikat.                                                                                                    |
| Zamknij powierzch. H                                                | Zamknij poziomy element odbierający (HTU, horizontal transport unit), aby usunąć wiadomość.                                                                                                    |

| Komunikat                                                                               | Działanie                                                                                                    |
|-----------------------------------------------------------------------------------------|----------------------------------------------------------------------------------------------------|
| Zmień <źródło> <nazwa typu<br="">niestandardowego&gt;</nazwa>                           | <ul> <li>W przypadku zmiany nośnika, po załadowaniu naciskaj przycisk ▼ do momentu pojawienia się √ Kontynuuj, a następnie naciśnij przycisk 𝐼.</li> </ul>                                                                                                 |
| Zmień <źródło> <nazwa typu<br="">niestandardowego&gt; <orientacja></orientacja></nazwa> | <ul> <li>W przypadku drukowania na aktualnie znajdującym się w drukarce nośniku naciskaj przycisk V do momentu pojawienia się V Kontynuuj, a następnie naciśnij przycisk V.</li> <li>Zmień orientację nośnika.</li> <li>Anuluj bieżące zadanie.</li> </ul> |
| Zmień <źródło> <ciąg niestandardowy=""></ciąg>                                          |                                                                                                    |
| Zmień <źródło> <ciąg niestandardowy=""><br/><orientacja></orientacja></ciąg>            |                                                                                                    |
| Zmień <źródło> <rozmiar></rozmiar>                                                      |                                                                                                    |
| Zmień <źródło> <rozmiar><br/><orientacja></orientacja></rozmiar>                        |                                                                                                    |
| Zmień <źródło> <rodzaj> <rozmiar></rozmiar></rodzaj>                                    |                                                                                                    |
| Zmień <źródło> <rodzaj><br/><rozmiar><orientacja></orientacja></rozmiar></rodzaj>       |                                                                                                    |

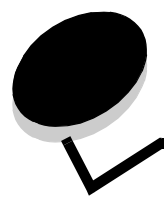

Indeks

#### Liczby

1565 Błąd emul. Załaduj opcję emul. 42 200.vy Zaciecie papieru 45 201.yy Zacięcie papieru 45 202.yy Zacięcie papieru 45 203.yy Zacięcie papieru 45 230.yy Zacięcie papieru 45 231.yy Zacięcie papieru 45 241.yy Zacięcie papieru 45 242.yy Zacięcie papieru 45 243.yy Zacięcie papieru 45 244.yy Zacięcie papieru 45 245.yy Zacięcie papieru 45 250.yy Zacięcie papieru 45 280.yy Zacięcie papieru 46 281.yy Zaciecie papieru 46 282 Zacięcie papieru 46 283 Zacięcie papieru 46 284 Zacięcie papieru 46 285 Zacięcie papieru 46 286 Zaciecie papieru 46 287 Zacięcie papieru 46 288 Zacięcie papieru 46 289.yy Błąd zszywacza, sprawdź obszar G 46 31 Wymień uszkodzoną lub brakującą kasetę z tonerem 42 34 Niewłaściwe nośniki 42 37 Za mało pamięci do defragmentacji pamięci flash 42 37 Za mało pamięci do sortowania zadań 42 37 Za mało pamięci, utracono niektóre wstrzymane zadania 42 38 Pamięć pełna 42 39 Strona zbyt złożona, by ją wydrukować 43 51 Wykryto uszkodzoną pamięć flash 43 52 Za mało wolnego miejsca w pam. flash dla zasobów 43 53 Wykryto niesformatowaną pamięć flash 43 54 Błąd opcjonalnego portu szeregowego 43 54 Błąd oprogramowania sieci 43 54 Błąd oprogramowania sieci standardowej 43 55 Nieobsługiwana opcja w gnieździe 43 56 Port równoległy wyłączony 43 56 Port szeregowy wyłączony 44 56 Port USB wyłączony 44 56 Standardowy port równoległy wyłączony 43 56 Standardowy port USB wyłączony 44 58 Za dużo zainstalowanych opcji pamięci flash 44 61 Wyjmij uszkodzony dysk 44 62 Dysk zapełniony 44

63 Niesformatowany dysk 44 64 Nieobsługiwany format dysku 44 80 Planowany przegląd 44 84 Błąd bębna 45 84 Kończy się bęben 44 84 Włóż bęben 44 84 Wytień bęben 45 88 Toner na wyczerpaniu 45 88 Wymień toner 45 900–999 Serwis 46

# Α

Adnotacje 25 Adres ENA, USB 34 Alarmy 16 Anulowanie niedostępne 46 Anulowanie zadania 46 AppleTalk 40 AppleTalk, pokaż adres 40 AppleTalk, ustaw strefę 40 AppleTalk, włącz 40 AppleTalk, wyświetl nazwę 40 Arkusze separujące 21 Autom. dopasowanie 30 automatyczne wykrywanie rozmiaru 7

# В

Bezpieczeństwo 30 Binary PS (Mac), port równoległy 37 Binary PS (Mac), sieć 33 Binary PS (Mac), USB 34 Bity danych 39 Błąd odczytu napędu USB 46 Bład podczas druku z napedu USB 46 Błędy drukowania, pomoc 41 Brak lub źle załadowane zszywki 47 Brak toneru 47 Brak wstrzymanych zadań 47 Brak zadań 47 Brak zasobnika <x> 47 Brak znanych rodz. plików 47 Brama ENA, USB 34 Bufor równoległy 36 Bufor sieciowy 32 Bufor szeregowy 38 Bufor USB 34 Buforowanie zadań, port równoległy 36 Buforowanie zadań, port szeregowy 38 Buforowanie zadań, sieć 33 Buforowanie zadań, USB 34

# С

czcionki drukowanie 14 rozmiar HTML 29 Czy przywrócić wstrzymane zadania? 47 Czyszczenie statystyki zadań 47

# D

Defragmentowanie pamięci flash 47 Defragmentuj pamięć flash 24 Domyślne źródło 7 Druk szesnastkowy 24 Druk wielu stron 21 Drukarka zablokowana, wprow. hasło, by odblok. 47 Drukarka zajęta 47 drukarka, język 18 Drukowanie 47 Drukowanie z napędu USB 47 drukowanie, adnotacje 25 Drukowanie, pomoc 41 Drukuj błąd PS 25 Drukuj czcionki 14 Drukuj katalog 15 Drukuj wszystko, pomoc 41 dupleks, oprawa 20 dupleks, włączanie 20 Dysk jest uszkodzony 47 dysk, formatowanie 24 dziurkacz, włączanie 22

# Ε

Estymator pokrycia 24 Ethernet 802.2, NetWare 40 Ethernet 802.3, NetWare 40 Ethernet SNAP, NetWare 40 Ethernet Type II, NetWare 40

# F

Formatowanie dysku 47 Formatowanie dysku yyy% 47 Formatowanie pamięci flash 47 Formatuj dysk 24 Formatuj pamięć flash 24

# G

Gotowa 47

# Η

HTML, marginesy 29 HTML, nazwa czcionki, czcionki nazwa HTML 29 HTML, orientacja 29 HTML, rozmiar czcionki 29 HTML, skalowanie 29 HTML, ta 29

# I

Informacje, pomoc 41 Intensywność toneru 23 Interfejs równoległy 49 Interfejs sieciowy 49 IPv6 31

# J

Jakość wydruku, pomoc 41 Jasność 23 Jasność LCD 24 Jednostki miary 11 Język drukarki 18 Język wyświetlany 15

# Κ

katalog, drukowanie 15 Kierunek podawania 12 klawiatura, numeryczna 6 Kolejność stron 22 Konfig. podajnik uniw. 9 Konfiguruj odbiorniki 12 Kontrast 23 Kontrast LCD 24

# L

LexLink 40 LexLink, włącz 40 LexLink, wyświetl pseudonim 40 Liczba kopii 47 Liczba kopii, określanie 20 Limity czasu oczek. 17 Lista profili 14

# Ł

Ładowanie papieru 11

#### Μ

Maks. liczba bł. haseł 30 Mało toneru 48 Mapa menu, pomoc 41 Margines, HTML 29 Maska sieci ENA, USB 34 Materiały eksploatacyjne, pomoc 41 Menu HTML 29 Menu jakości 23 Menu NetWare 39 Menu obrazu 30 menu papieru 7 Menu PCL 26 Menu PDF 25 Menu PostScript 25 Menu równoległy 35 Menu szeregowy 37 Menu testów 23 Menu ustawień 15 Menu wykańczania 20 Menu wyłączone 48 Menu, przycisk 5 menu, schemat 4 Miejsce zapisu 19

#### Ν

Naped USB usuniety 48 Nazwa czcionki, HTML 29 Nazwa czcionki, PCL 26 NetWare, Ethernet 802.2 40 NetWare, Ethernet 802.3 40 NetWare, Ethernet SNAP 40 NetWare, Ethernet Type II 40 NetWare, konfiguracja 14 NetWare, transfer sieci 40 NetWare, tryb NSQ/GSQ 40 NetWare, włacz 40 NetWare, wyświetl nazwe logowania 39 NetWare, wyświetl numer sieci 39 NetWare, wyświetl tryb drukowania 39 Nie znaleziono zadań 48 Nieprawidłowe hasło 48 Nieprawidłowy kod mechanizmu 48 Nieprawidłowy kod sieci 48 Niestandardowy typ papieru 11 niestandardowy typ papieru 11 Niezawodne XON 38 Nośniki, pomoc 41 NPA, tryb port równoległy 35 **USB 34** NPA,tryb sieć 32 NSQ/GSQ, tryb, NetWare 40 numeryczna, klawiatura 6

#### 0

obraz, orientacja 30 obraz, skalowanie 30 Obszar wydruku 18 Oczekiwanie 48 Odb. stand. jest pełny 48 Odbiorniki 12 odbiorniki konfiguracja 12 przypisywanie 13 Odblokowywanie menu 48 Odczyt napędu USB 48 Odwróć 30 Odzyskiwanie drukow. 18 Odzyskiwanie dysku x/5 yyy% 48 opcja sieciowa 32 Opróżnianie bufora 48 Opróżnij pudło dziurkacza 48 Orientacja, HTML 29 Orientacja, Menu obrazu 30 oszczędzanie energii 16

#### Ρ

pamięć flash, defragmentacja 24 pamieć flash, formatowanie 24 panel operacviny 5 panel, wyświetlacz 6 papier teksturowany 10 papier, ładowanie 11 Parzystość 39 PCL SmartSwitch, port równoległy 35 PCL SmartSwitch, port szeregowy 37 PCL SmartSwitch, sieć 32 PCL SmartSwitch, USB 33 PCL, nazwa czcionki 26 PCL, ustawienia emulacji 27 PCL, zestaw znaków 26 PCL. zmiana numeracii zasobników 28 PCL, źródło czcionek 26 podajnik uniwersalny rozmiar 8 typ 8 pokaż adres, AppleTalk 40 Połączenia, pomoc 41 pomoc błedy drukowania 41 Drukowanie 41 Drukuj wszystko 41 Informacie 41 Jakość wydruku 41 Mapa menu 41 Materiały eksploatacyjne 41 Nośniki 41 Połaczenia 41 Przenoszenie 41 Pomoc. menu 41 Port wyłaczony Wyjmij naped USB 48 Porty sieciowe 31 Priorytet czcionek 25 Programowanie kodu systemu 48 Programowanie pamieci flash 48 Protokół szeregowy 38 Protokół, port równoległy 36 Przegląd 49 Przenoszenie, pomoc 41 Przesuń strony 23 przycisk menu 5 wróć 5

zatrzymaj 5 Przyjmuj DSR 39 Przyjmuj inicjacje, port równoległy 36 Przypisz typ/odbiornik 13 Przywracanie ustawień fabrycznych 49 przywracanie ustawień fabrycznych 19 Przywracanie wstrzymanych zadań xxx/yyy 49 PS SmartSwitch, port równoległy 35 PS SmartSwitch, port szeregowy 37 PS SmartSwitch, sieć 32 PS SmartSwitch, USB 33 Puste strony 20

# R

Ramka wokół stron 22 Raporty 13 Rejestrowanie zadań 19 rejestrowanie zadań, statystyka 24 Resetowanie aktywnego odbiornika 49 Resetowanie drukarki 49 Rozdzielczość wydruku 23 Rozmiar czcionki, HTML 29 Rozmiar czcionki, HTML 29 Rozmiar papieru 7 Rozmiar ręcz. kopert 9 Rozmiar ręcz. papieru 9 Rozmiar zasob. uniw. 8 Rozmiar zasobnika 7 Równoległy — opcja 35

# S

schemat, menu 4 Sieć <x> 49 sieć standardowa 32 Skala, HTML 29 Skalowanie, Menu obrazu 30 Skaluj do rozmiaru 25 Sortowanie, włączanie 20 Sprawdź prowadnice 49 Stan zaawansowany, port równoległy 36 statystyka 19 statystyka zadań 19, 24 Statystyki urządzenia 13 Strona konfig. sieci 14 Strona konfiguracji sieci NetWare 14 Strona ustawień menu 13 Szeregowy <x> 49 Szeregowy i szeregowy - opcja 37 Szerokość w pionie 12 Szybkość 39 Szyfrowanie dysku yyy% 49

# Т

TCP/IP 31 Tekstura papieru 10 Tła, HTML 29 transfer sieci, NetWare 40 Tryb dziurkowania 22 Tryb NPA, port równoległy 35 Tryb NPA, port szeregowy, NPA, tryb port szeregowy 38 Tryb NPA, sieć 32 Tryb NPA, USB 34 Tryb równoległy 2 36 Typ papieru 7 typ papieru 7 typ papieru, niestandardowy 11 Typ podajn. uniwers. 8 Typ ręcz. kopert 9 Typ ręcz. papieru 9 Typ zasobnika 8

# U

Uaktywnianie zmian w menu 49 Uniwersalny rozmiar papieru 11 USB 49 USB <x> 49 ustaw strefę,AppleTalk 40 ustawienia 15 Ustawienia emulacji, PCL 27 Ustawienia fabryczne 23 ustawienia fabryczne 19 Usuń 49 Usuń wstrzymane zadania 23 Usuń wszystkie 49 Usuń wszystkie 20 Usuń wszystkie 20 Usuń wszystkie 20 Usuwanie 50 Utracono niektóre wstrzymane zadania 50

# W

Wewn. błąd systemowy Załaduj ponownie zakładki 50 Wewnętrzny błąd systemowy, Załaduj ponownie certyfikaty zabezpieczeń 50 Widok wielu stron 22 Włóż kasetę drukującą 50 Włóż pudło dziurkacza 50 Włóż zasobnik <x> 50 Wpisz hasło, by zabl. 50 Wprowadź hasło 50 Wróć, przycisk 5 wstrzymane zadania, usuwanie 23 Wygaszacz 16, 50 Wygaśn. ważn. zadania 30 Wyjmij papier z odbiornika 50 Wyjmij papier z odbiornika standardowego 50 Wyjmij papier ze wszystkich odbiorników 50 Wyłączanie DLE 50 Wyłączanie menu 50 Wysokość w pionie 12 Wysyłanie wyboru 50 wyświetl nazwę log., NetWare 39 wyświetl nazwę, AppleTalk 40 wyświetl numer sieci, NetWare 39 wyświetl pseudonim, LexLink 40

Wyświetl stan m. ekspl. 51 wyświetl tryb druk., NetWare 39 wyświetlacz 6 wyświetlany język 15

# Ζ

Za mało pamięci do obsługi funkcji zapisu zasobów 42 zadania, statystyka 24 Zadanie zszywania 22 Zainstaluj odbiornik 51 Zajęta 51 Załaduj <rozmiar> 51 Załaduj recznie <ciag niestandardowy> 51 Załaduj recznie <rozmiar> <typ> 51 Załaduj ręcznie <typ niestandardowy> 51 Załaduj zszywki 51 Załaduj, do źródła, ciąg niestandardowy 51 Załaduj, do źródła, nazwa typu niestandardowego 51 Załaduj, źródło, rozmiar 51 Załaduj, źródło, typ, rozmiar 51 Zamknij drzwiczki 51 Zamknij powierzch. H 51 Zapis na dysk 51 Zapis zasobów 19 Zas. - na wyczerpaniu 51 zasobnik rozmiar 7 typ 8 Zasobnik <x> pusty 51 Zastap rozmiar 9 Zatrzymaj, przycisk 5 Zdalne zarządzanie aktywne 51 Zestaw znaków, PCL 26 Zmiana numeracji zasobników, PCL 28 Zmień 52 Zmień źródło, nazwa typu niestandardowego, orientacja ładowania 52

# ź

źródło czcionek, PCL 26 Źródło separatorów 21